# การลงโปรแกรม Bookmark III

<u>ขั้นตอนที่ 1</u>ให้ลบโปรแกรม Bookmark เวอร์ชั่นเก่าออกก่อน แล้วจึงลงโปรแกรมใหม่

วิธีลบโปรแกรม WindowsXP

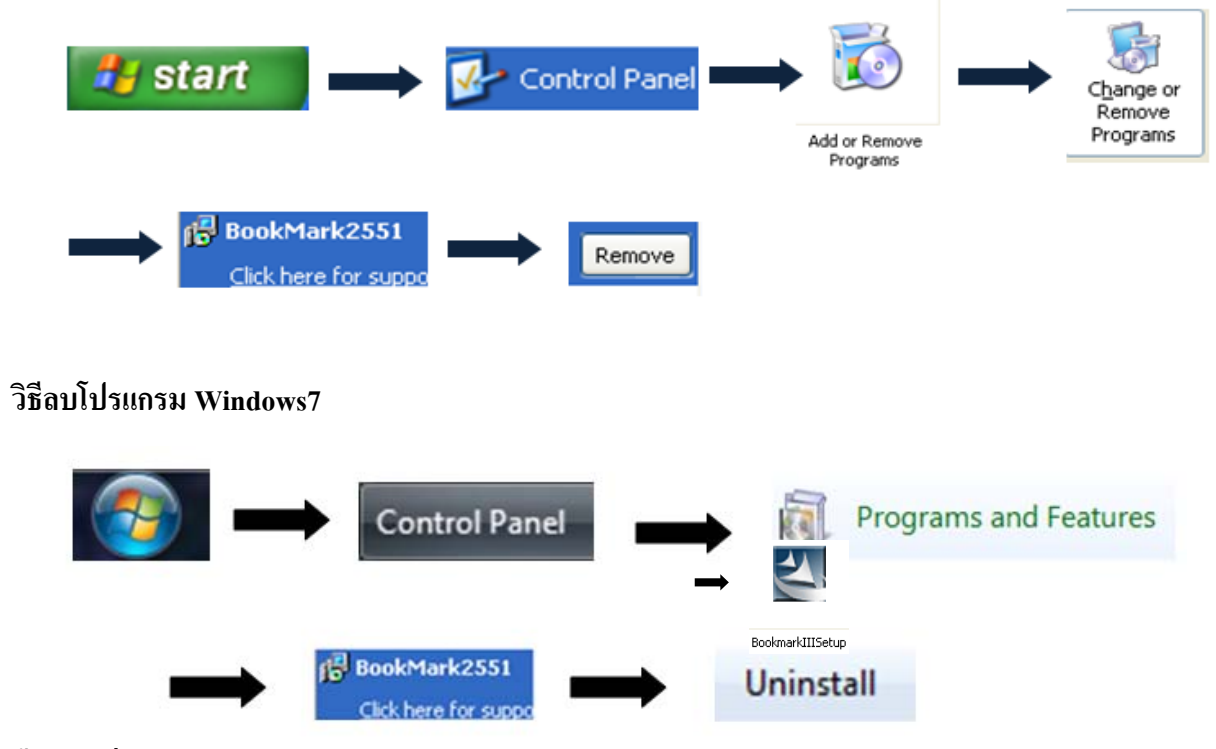

# ขั้นตอนที่ 2 การลงโปรแกรม Bookmark III

- 1. ดับเบิ้ลคลิกที่ไอคอนโปรแกรมที่อยู่ในFlash Drive
- 2. ทำตามขั้นตอนดังนี้

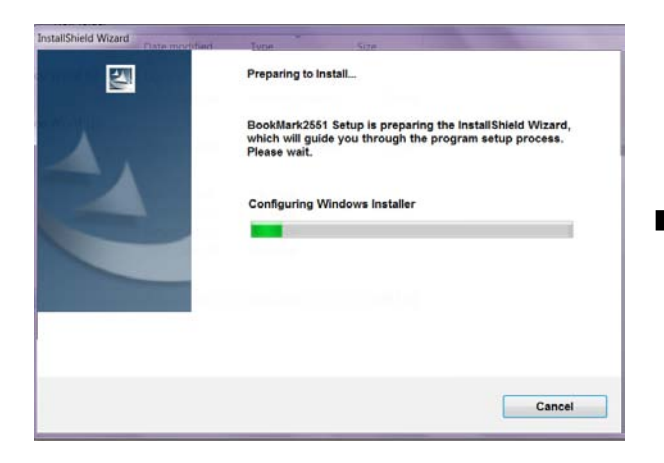

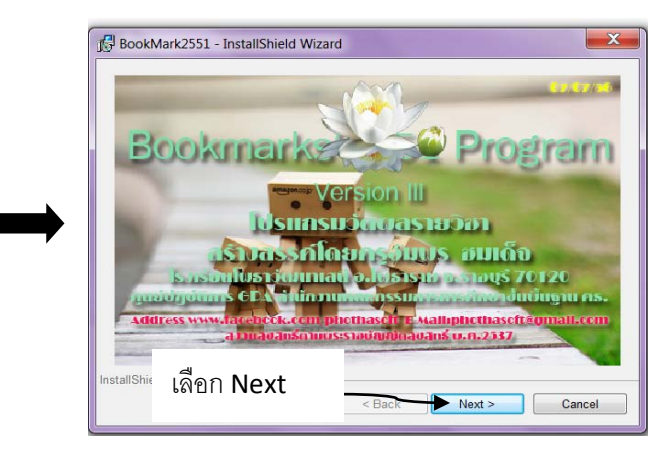

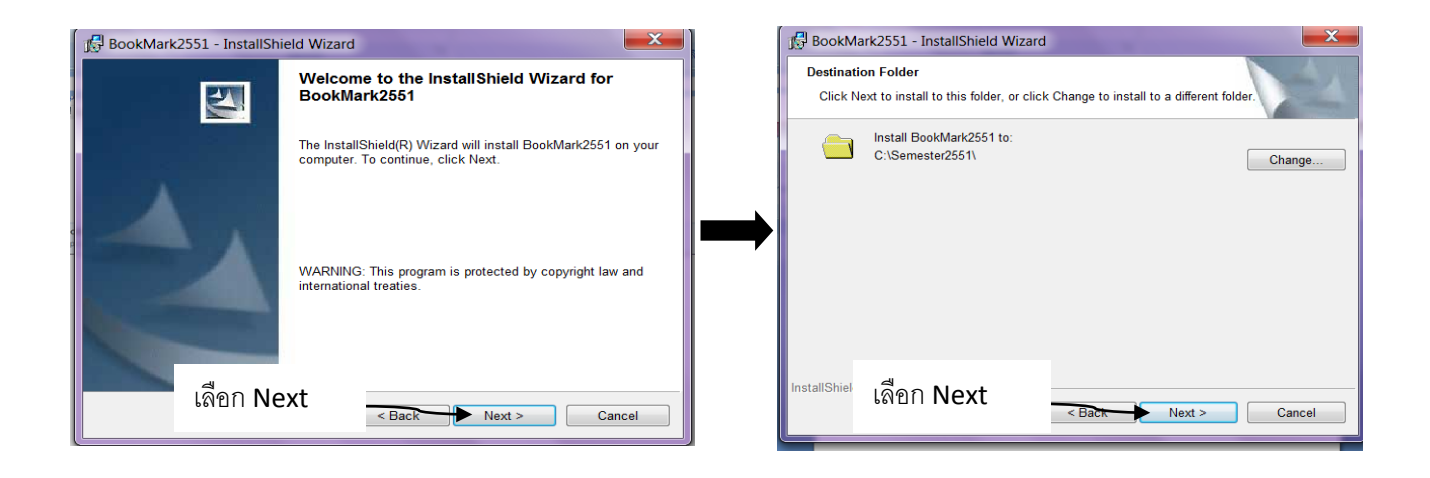

| BookMark2551 - InstallShield Wizard                                                                                | 🔂 BookMark2551 - InstallShield Wizard                                                                    |
|----------------------------------------------------------------------------------------------------|----------------------------------------------------------------------------------------------------|
| Setup Type<br>Choose the setup type that best suits your needs.                                                    | Installing BookMark2551 The program features you selected are being installed.                           |
| Please select a setup type.<br>Minimal<br>Minimum required features will be installed.                             | Please wait while the InstallShield Wizard installs BookMark2551. This may take several minutes. Status: |
| Typical All program features will be installed. (Requires the most disk space.)                                    |                                                                                                    |
| Choose which program features you want installed and where they will be installed. Recommended for advanced users. |                                                                                                    |
| InstallShite เลือก Next Cancel                                                                                     | InstallShield < Back Next > Cancel                                                                       |

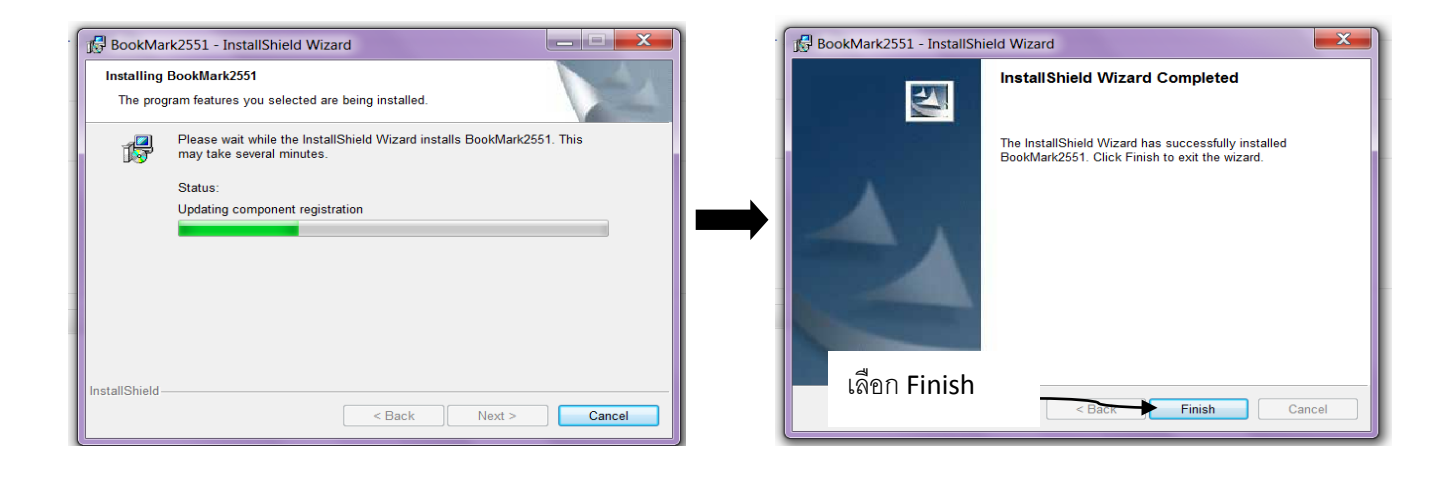

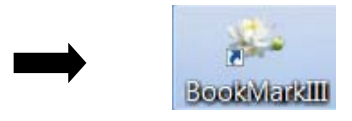

3. ไอคอนโปรแกรมแสดงที่หน้าจอแสดงว่าลงโปรแกรมได้ พร้อมที่จะกรอกคะแนน

# การกรอกคะแนนในโปรแกรม Bookmark III

- 1. เข้า My Computer เพื่อตรวจสอบที่อยู่ของ Flash Drive เช่น Dive E, Dive F, Dive G เป็นต้น
- 2. ดับเบิ้ลกลิกไอกอนโปรแกรม Bookmark III
- ที่แสดงบนหน้าจอ เพื่อเข้าสู่โปรแกรม

เลือกเปลี่ยนข้อมูลดังนี้

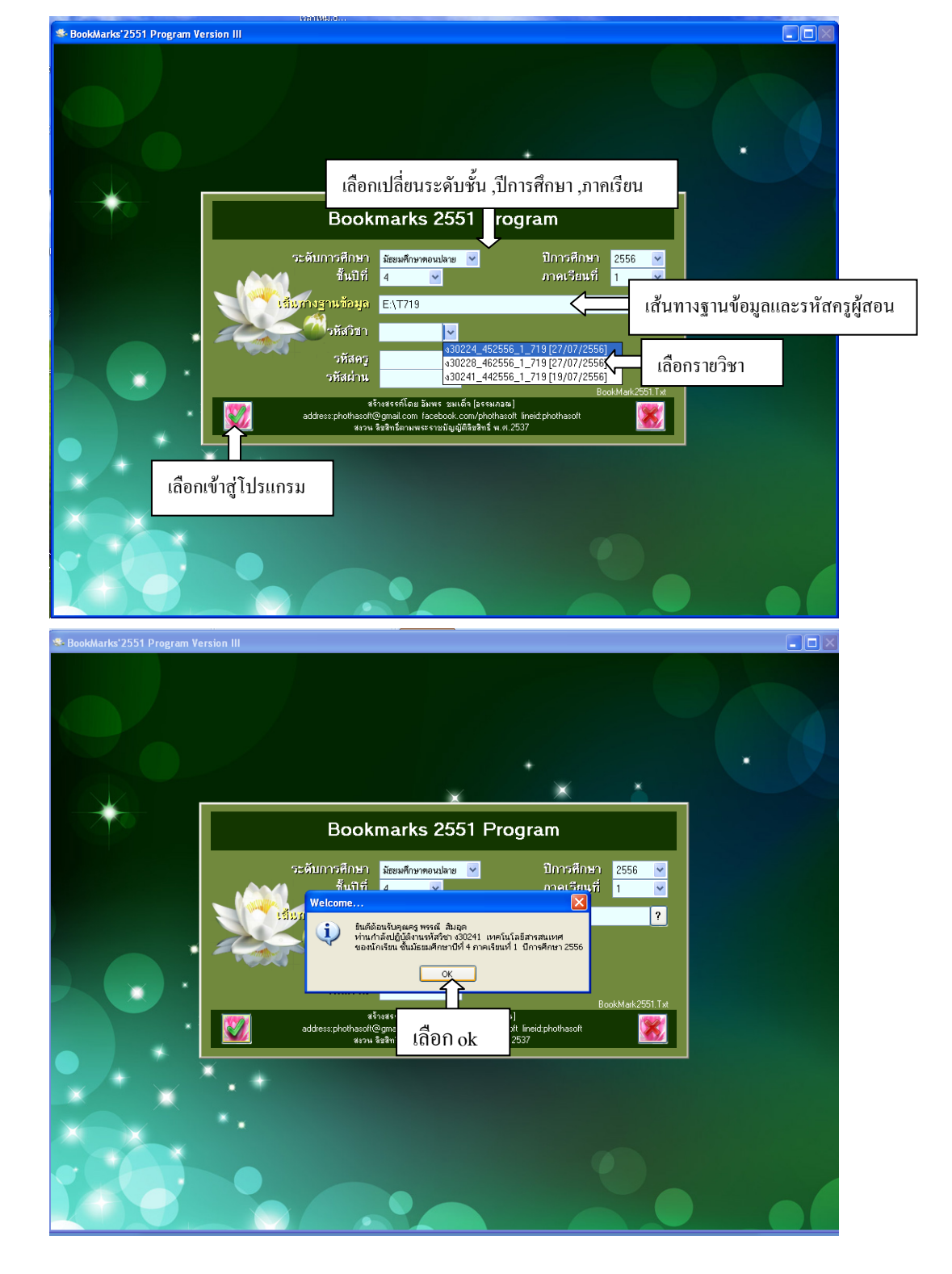

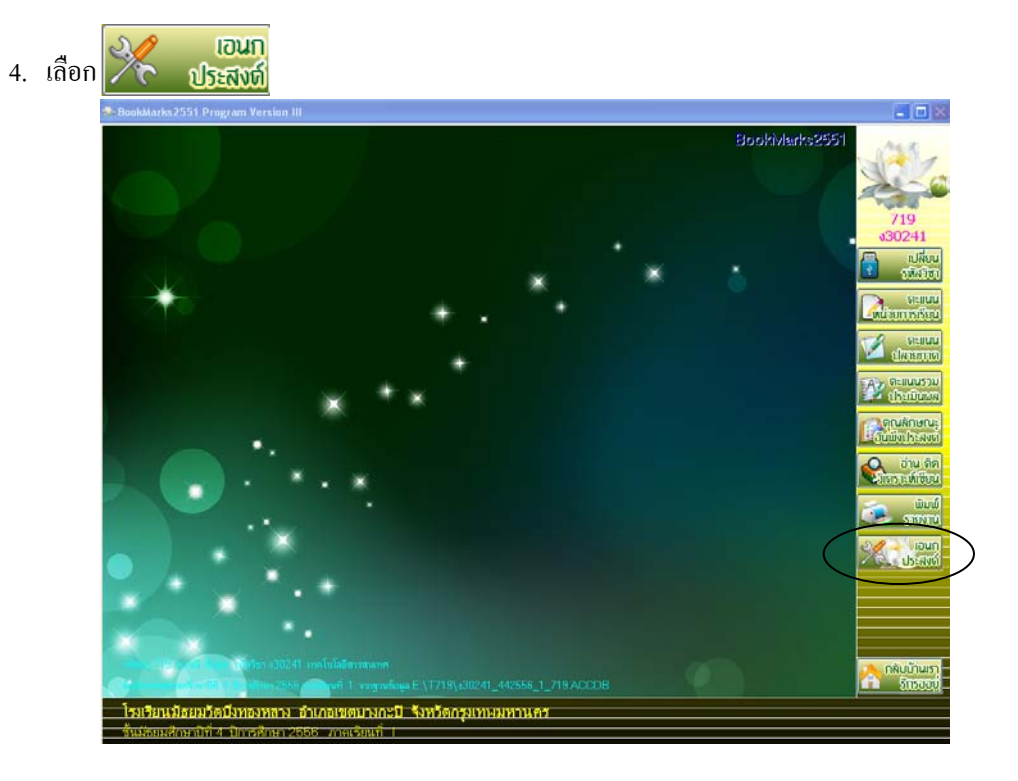

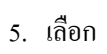

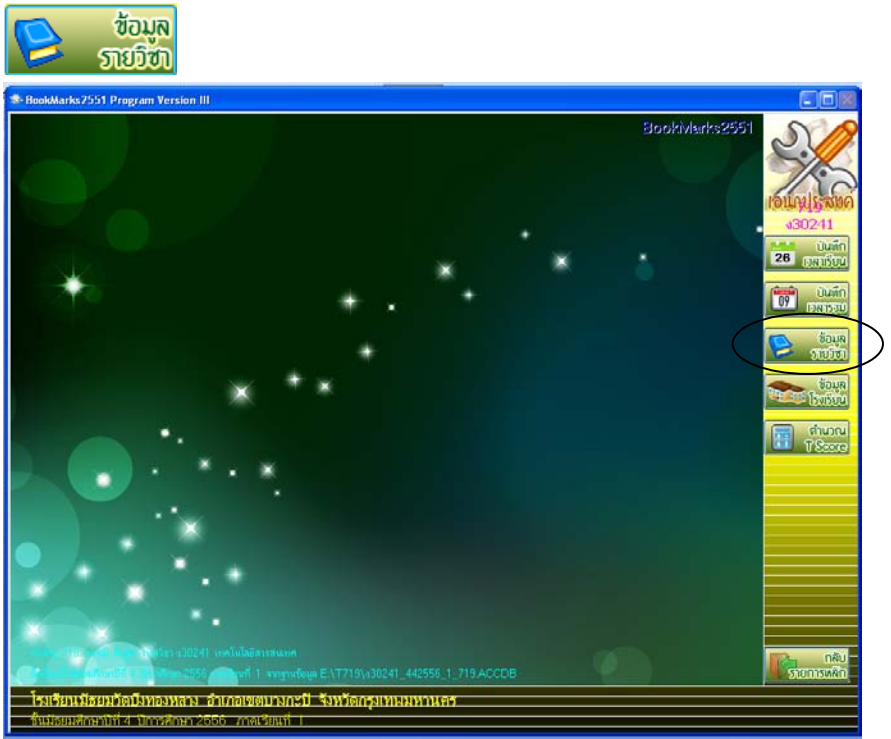

|                                       |                                                                                                 | ราย                                                                             | เละเอียดว <b>ิช</b> า                         | าจาก BookMark II                                                               |                                                                  |                                      |             | S       |
|---------------------------------------|-------------------------------------------------------------------------------------------------|---------------------------------------------------------------------------------|-----------------------------------------------|--------------------------------------------------------------------------------|------------------------------------------------------------------|--------------------------------------|-------------|---------|
| ายวิชา                                | แบบประเมินผล                                                                                    | หน่วยการเรียนย่อย                                                               | หน่วย/คุณลั                                   | กษณะ/อ่านคิดวิเคราะห์ย่อย                                                      | คุณลักษณะ/อ่าน                                                   | จิดวิเคราะห์                         | คำอธิบาย    | Y       |
|                                       | รหัสวิชา                                                                                        | ง30241                                                                          |                                               | รหัสโปรแกรม                                                                    | 7361241                                                          | Bo                                   | okMark      | 1011115 |
| ราย <sup>*</sup><br>น้ำห              | วิชา<br>เนัก/หน่วยกิต                                                                           | เทคโนโลยีสารสนเทศ<br>1.0 호                                                      |                                               | วหัสหลักสูตร                                                                   | 4-2551                                                           | A TONY                               | A CASE      | 26 pr   |
| กลุ่ม<br>ระดั<br>ประ<br>ภาค           | มสาระการเรียนรู้<br>บการศึกษา<br>เภท<br>เเรียนที่เปิด                                           | การงานอาชีพและเทคโห<br>ระดับมัธยมศึกษาตอนปล<br>วิชาเพิ่มเดิม<br>ภาคเรียนที่ 1 💌 | โลยี <mark>∨</mark><br>กย <mark>∨</mark><br>♥ | สาระ∩ารเรียนรู้ย่อย<br>ชั้นปีที่เปิด<br>ลำดับที่ในกลุ่ม(01-99                  | เทคโนโลยีสารสนเ<br>ชิ้นปีที่ 1 👻<br>) 41 🗘                       | ทศ '                                 | <u>~</u>    |         |
| จำน<br>จำน                            | วนชั่วโมง/ภาคเรียน<br>วนชั่วโมง/สัปดาห์                                                         | 40 🗘                                                                            | จำนวนช่<br>จำนวนช่                            | ชั่วโมงเต็มตามความเป็นจริ<br>ชั่วโมงที่ขาดได้สูงสุด                            | ۹<br>۲ €                                                         |                                      |             |         |
| สาร:<br>มาต<br>ค1.1<br>ตัวชี้<br>ค1.1 | ะที่ ค1.ค2.ค3<br>ทรฐานการเรียนรู้<br>ศ.2.ค1.3,ค1.4.ค2.1,<br>ไว้ดชั้นปี*<br>ม1/1,ค1.1ม1/2,ค1.2ม1 | 71,72,73,74                                                                     | 4-6/2.ง 1.1<br>ง 2.1 ม.4-6<br>ก ง 3 1 ม 4-    | ม.4-6/3,ง 1.1 ม.4-6/4,ง<br>12,ง 2.1 ม.4-6/3,ง 2.1 ม<br>6/11 ง.3 1 ม.4-6/12 ง.3 | 1.1 ม.4-6/5.ง 1.1 ม<br>4-6/4.ง 2.1 ม.4-6/5<br>1 ม 4-6/13 ง 3 1 ม | 4-6/6,3 1.1<br>,3 3.1<br>4-6/2 3 3 1 | ×<br>×<br>× |         |
|                                       |                                                                                                 |                                                                                 |                                               |                                                                                |                                                                  |                                      |             | Kan     |

# 6. เลือกรายวิชาเพื่อดูรายละเอียดวิชาต่างๆ

7. เลือกแบบประเมินผล

| SookMarks         | 2551 Program Versio | n III              |                    |                    |                            |             |               |
|-------------------|---------------------|--------------------|--------------------|--------------------|----------------------------|-------------|---------------|
|                   |                     | ກ                  | ยละเอียดวิชาจาก Bo | okMark II          |                            |             | S 10          |
| 521080            | แบบประเภิมยอ        | แปลของธุร ชียนช่วย | montoničenamba     | စီဝစ်၊ ဝဘောင်ပါဝ ။ |                            | ด้วาสีมาย   |               |
| 18191             |                     | หมายการเรายมยอย    | หน่วย/พุณสกาษณะ/อา | เคตาเควาะหย่อย     | พุณสาวษณะวง เหตุด แต่วายห  | פו נובטו וא | 11:2          |
| ## ชื่อหา         | น่วยการเรียนรู้     | มาตรฐาน/ต้         | íวชี้วัด<br>       | เวลา(ชม) คะแ       | นน ภาระงานเชิ้นงาน/กิจกรรม | ไข้ตัดสิน   | IOULISSON     |
| 01 ก่อนก่         | ลางภาค              | 0                  |                    |                    |                            |             | v3U241        |
| 03 @              |                     | 0                  |                    |                    |                            |             | 26 26         |
| å , a             | 97 <b>1</b>         | 0                  | î                  |                    |                            |             |               |
| ชื่อหน่วยการเรียน | เรู้ 01 ก่อนกลาง    | เภาค , 🖻 🔜         | กำห                | นดคะแนนห           | น่วยการเรียนรู้            |             | עכזראכן 9     |
| e v               |                     | 0                  |                    |                    | 9                          |             |               |
| 02 หลงกลางภาค     |                     | ©                  | 01 ก่              | อนกลางภาค          | , 02 หลังกลางภาค           |             | รายวิชา       |
| 09 ©              |                     | ©                  |                    |                    | -                          |             | 🥏 ช้อมล       |
| 10 ©              |                     | 0                  |                    |                    |                            |             | <b>150500</b> |
| 12 0              |                     | 0                  |                    |                    |                            |             | 🔵 ສຳມານ       |
| 13 0              |                     | 0                  |                    |                    | ) 🗘 💿                      |             | T Score       |
| 14 💿              |                     | Ø                  |                    | 0 🗘 🛛              | ) 🗘 🛛                      |             |               |
| 15 💿              |                     | 0                  |                    |                    | ) 🗘 💿                      |             |               |
| 16 0              |                     | 0                  |                    |                    |                            |             |               |
| 18 0              |                     | 0                  |                    |                    |                            |             |               |
| 19 ©              |                     | ß                  |                    |                    | ) 🗘 💿                      |             |               |
| 20 💿              |                     | ©                  |                    |                    | ) 🗘 🛛                      |             |               |
| คะแนน             | เรวมหน่วยการเรียน   | 60 🤤 คะแ           | นนประเมินปลายภาค   | 20 🖨               | คะแนน PreTest              | 0 🗘         |               |
| คะแนน             | แประเมินกลางภาค     | 20 🤤 🧧 🔍           | นนรวมทั้งสิ้น      | 100 🤶              | คะแนน PostTest             | 0 🗘         |               |
|                   |                     |                    |                    |                    |                            |             | ກລັບ          |
|                   |                     |                    |                    |                    |                            |             | รายการหลัก    |
| <u>โรงเรียน</u>   | 0                   | <u>।</u> व         | ע                  | 17                 |                            |             |               |
| <u>ชินมัธยม</u> เ | กาหนดคะแน           | เนหนวยการเรย       | มนรู , กลางภาค     | ,                  |                            |             |               |
|                   | ปลายภาค แล          | าะคะแนนรวม         |                    |                    |                            |             |               |

8. เลือกหน่วยการเรียนย่อยเพื่อกำหนดกะแนนเก็บ

| \$ | BookMarks2551 Program Vers           | ion III                                           |              |                    |            |                      |                 |                                                 |
|----|--------------------------------------|---------------------------------------------------|--------------|--------------------|------------|----------------------|-----------------|-------------------------------------------------|
|    |                                      |                                                   | ายล~เอียดวิจ | raaa BookM:        | ark II     |                      |                 |                                                 |
|    |                                      |                                                   |              | STAIL BOOKIN       |            |                      | 1               |                                                 |
|    | รายวิชา แบบประเมินผล                 | หน่วยการเรียนย่อย                                 | หน่วย/คุณ    | ลักษณะ/อ่านคิดวิเศ | าราะห์ย่อย | คุณลักษณะ/อ่านคิดวิเ | คราะห์ คำอธิบาย | 100                                             |
|    |                                      | พรีมชี่1 ครื                                      | งที่ 2       | ครั้งที่ 3         | ครั้งที่ 4 | ครั้งที่ 5           | รวม             | າອາເອງເຮັນທົ                                    |
|    | หน่วยการเรียนที่ 1                   | 10 😂                                              | 10 🤤         | 10 🗘               | 0          | 0 🗘                  | 30 🤤            | v30241                                          |
|    | หน่วยการเรียนที่ 2                   | 10 🗘                                              | 10 🤤         | 10 🗘               | 0          | 0 0                  | 30 😂            | มันตึก                                          |
|    | หน่วยการเรียนที่ 3                   |                                                   | 0 🗘          | 0 🗘                | 0          | 00                   | 0 🗘             | 26 เกลาเรียน                                    |
|    | หน่วยการเรียนที่ 4                   | *                                                 | 0 ^          | 0 🗘                | 0          | 00                   | 0 🗘             |                                                 |
|    | <sup>หน</sup> ่ กำหนดคะแนง           | นหน่วยการเรียน                                    | ร้ 01        | 0 🗘                | 0          | 00                   | 0 🗘             | ערפראכן 09                                      |
|    | หน                                   |                                                   | ขั 🍾         | 0 🗘                | 0          | ¢ 0 ¢                | 0 🗘             |                                                 |
|    | ้ ก่อบกลางภาด                        | 02 หลังกลางภ                                      | าด           | 0 🗘                | 0          | 00                   | 0 🗘             | ด เมือง เป็น เป็น เป็น เป็น เป็น เป็น เป็น เป็น |
|    | и                                    | , 02 1161 1161 1165                               |              | 0 🗘                | 0          | 00                   | 0 🗘             |                                                 |
|    | หน่วยกาม วยนก 9                      | 0                                                 | 0 -          | 00                 | 0          | 00                   | 0 🗘             | พื้อมูล                                         |
|    | าหมวยการเรยนทา 10                    | 0 🗘                                               | 0 🤤          | 0 🗘                | 0          |                      | 0 🗘             |                                                 |
|    | หน่วยการเรียนที่ 11                  | 0 😂                                               | 0 🗘          | 0 😂                | 0          | 0 🗘                  | 0 😂             | 👼 ตำนวณ                                         |
|    | หน่วยการเรียนที่ 12                  | 0 😂                                               | 0 🗘          | 0 😂                | 0          | ¢ 0 🗘                | 0 😂             |                                                 |
|    | หน่วยการเรียนที่ 13                  | 0 😂                                               | 0 😂          | 0 😂                | 0          | 0 🗘                  | 0 😂             |                                                 |
|    | หน่วยการเรียนที่ 14                  | 0 😂                                               | 0 🗘          | 0 😂                | 0          | ¢ 0 ¢                | 0 😂             |                                                 |
|    | หน่วยการเรียนที่ 15                  | 0 😂                                               | 0 🗘          | 0 😂                | 0          | 0 🗘                  | 0 🤤             |                                                 |
|    | หน่วยการเรียนที่ 16                  | 0 🗘                                               | 0 🗘          | 0 🗘                | 0          | ¢ 0 ¢                | 0 🗘             |                                                 |
|    | หน่วยการเรียนที่ 17                  | 0 🗘                                               | 0 🗘          | 0 🗘                | 0          | 00                   | 0 🗘             |                                                 |
|    | หน่วยการเรียนที่ 18                  | 0 🗘                                               | 0 🗘          | 0 🗘                | 0          | 00                   | 0 🗘             |                                                 |
|    | หน่วยการเรียนที่ 19                  | 0 🗘                                               | 0 🗘          | 0 🗘                | 0          | 00                   | 0 🗘             |                                                 |
|    | หน่วยการเรียนที่ 20                  | 0 🗘                                               | 0 🗘          | 0 😂                | 0          | 00                   | 0 🗘             |                                                 |
|    |                                      |                                                   |              |                    |            |                      |                 |                                                 |
|    |                                      |                                                   |              |                    |            |                      |                 | รายการหลัก                                      |
|    |                                      |                                                   |              |                    |            |                      |                 |                                                 |
| E  | <u>ส้าเมือนเมืองเวลี่ 4 สิจจะสือ</u> | ส เง ช แม่อเซตเบ เงกะ<br>มหาวิธีธิธี เอออเรียนสี่ | U ANNUMI     | ŹNI MAN MAN        |            |                      |                 |                                                 |
| E  | มหมอยมศกษายา 4 - ยการศก              | E ZOOO JIIMU JEIMI                                |              |                    |            |                      | บันทึก และ อ    | อก                                              |
|    |                                      |                                                   |              |                    |            |                      |                 |                                                 |

9. เลือก

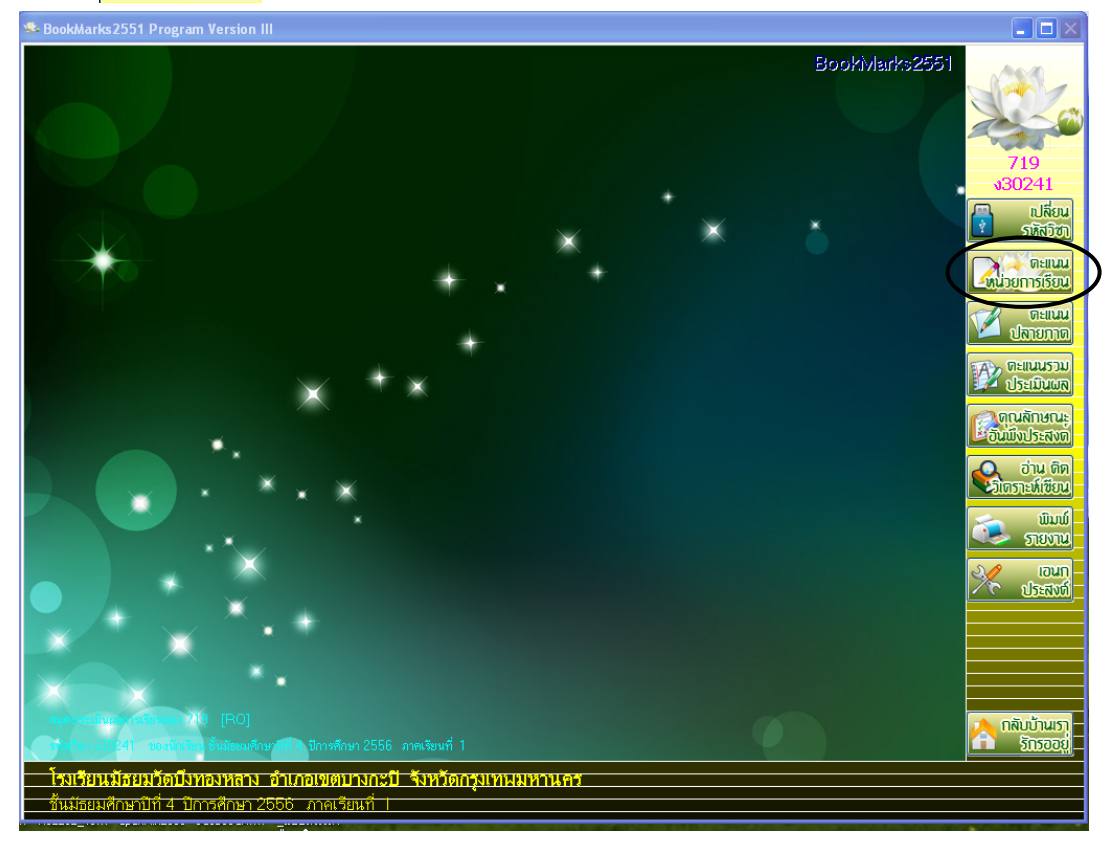

# 10. เลือกหน่วยการเรียนรู้และกรอกคะแนน

| * | lookMa   | arks2551 Pi              | rogram Version III                    |                       |        |          |          |                  |            |         |         |          |           |         |        |
|---|----------|--------------------------|---------------------------------------|-----------------------|--------|----------|----------|------------------|------------|---------|---------|----------|-----------|---------|--------|
|   | u        | บบฟอร์มบั                | ์นทึกคะแนนหน่วยกา <mark>รเร</mark> ีย | นรู้ของนักเรียนชั้นมั | ธยมศึเ | าษาปีที่ | 4 ปีเ    | กา <b>รศึก</b> า | ษา 25      | 56 ภาค  | คเรียน  | ที่ 1    |           |         | $\sim$ |
|   | 51       | หัสวิชา                  | v30241 v                              | a .                   | a      | ע        | รหัสครู  | 719              |            | นาง     | สาวพรร  | ณี สิมอุ | ด         |         |        |
|   |          | น่วยการเรียา             | แร้ หน่วยที่ 01 🖂 🗸                   | เลอกหนวยการ           | เรยน   | ົູ       |          |                  |            |         |         |          |           | 7       |        |
| F | -        |                          | องโอเซียม                             |                       |        |          | ย่อย1    | ย่อย?            | ย่อย3      | elperA  | eloe15  | 531      | -984 - 11 | <u></u> |        |
| ŀ | 500      |                          | มชาวาม<br>                            |                       |        | เวลซี่   | 10       | 10               | 10         | 0       | 0.00    | 20       | เขตตสน •  | ~       |        |
|   | เตยก     | <b>หม เยเลข</b><br>22277 | มัสดบัย แลวโยบริ้ว<br>                |                       | NeN    | เต่บท    | 10       | 10               | 10         | 0       | 0       | 30       | หมายเหตุ  |         |        |
|   | 1        | 22281                    | สีรกัทร์ วังอาจ                       |                       | 1      | 2        | 0        | 0                | 0          | 0       | 0       | 0        |           |         |        |
|   | 1        | 22201                    | บพรัฒน์ ริยะส                         |                       | 1      | 3        | 0        | 0                | 0          | 0       | 0       | 0        |           |         |        |
|   | 1        | 22286                    | พีรพล เนตรสพรรณ์                      |                       | 1      | 4        | 0        | 0                | 0          | 0       | 0       | 0        |           |         |        |
|   | -        | 22287                    | พีรพล สืบสะอาด                        |                       | 1      | 5        | 0        | 0                | 0          | 0       | 0       | 0        |           |         |        |
|   |          | 22293                    | พีรดนย์ บริสทธิ์                      |                       | 1      | 6        | 0        | 0                | 0          | 0       | 0       | 0        |           |         |        |
|   |          | 22323                    | ธนวัฒน์ ศรีจันทร์                     |                       | 1      | 7        | 0        | 0                | 0          | 0       | 0       | 0        |           |         |        |
|   |          | 22330                    | สีริมงคล ชัยพิพัฒน์                   |                       | 1      | 8        | 0        | 0                | 0          | 0       | 0       | 0        |           |         |        |
|   |          | 22407                    | เจษฎากร แสงทอง                        |                       | 1      | 9        | 0        | 0                | 0          | 0       | 0       | 0        |           |         |        |
|   |          | 22416                    | ปริยะ รวมลาภ                          |                       | 1      | 10       | 0        | 0                | 0          | 0       | 0       | 0        |           |         |        |
|   |          | 22427                    | อัญชรพล อรรถเดชา                      |                       | 1      | 11       | 0        | 0                | 0          | 0       | 0       | 0        |           |         |        |
|   | ]        | 22453                    | จักรพรรดิ์ พลเยี่ยม                   |                       | 1      | 12       | 0        | 0                | 0          | 0       | 0       | 0        |           |         |        |
|   |          | 22464                    | เวสสวัณ จาติกานนท์                    |                       | 1      | 13       | 0        | 0                | 0          | 0       | 0       | 0        |           |         |        |
|   |          | 22496                    | ชินกฤต สมรูป                          |                       | 1      | 14       | 0        | 0                | 0          | 0       | 0       | 0        |           |         |        |
|   |          | 22550                    | ภาณุพงษ์ สีสด                         |                       | 1      | 15       | 0        | 0                | 0          | 0       | 0       | 0        |           |         | 1      |
|   |          | 22584                    | กิตติภูมิ ทิพย์บ้านฉาง                |                       | 1      | 16       | 0        | 0                | 0          | 0       | 0       | 0        |           |         |        |
|   |          | 22587                    | ชญานนท์ ขันการไถ                      |                       | 1      | 17       | 0        | 0                | 0          | 0       | 0       | 0        |           |         | 1      |
|   |          | 22588                    | คณกร เอียมละออ                        |                       | 1      | 18       | 0        | 0                | 0          | 0       | 0       | 0        |           |         |        |
|   |          | 22592                    | ประพนธ์ พีทักษิณ                      |                       | 1      | 19       | 0        | 0                | 0          | 0       | 0       | 0        |           |         |        |
|   | _        | 22692                    | สุภาพ จรทะผา                          |                       | 1      | 20       | 0        | 0                | 0          | 0       | 0       | 0        |           |         |        |
|   | 1        | 24275                    | พงศกร ขินทะสีมา                       |                       | 1      | 21       | 0        | 0                | 0          | 0       | 0       | 0        |           |         |        |
|   | 1        | 24276                    | พทยา ศรจนทร                           |                       | 1      | 22       | 0        | 0                | 0          | 0       | 0       | 0        |           |         |        |
|   |          | 22399                    | สุระณ ถะเกงสุข                        |                       |        | 23       | 0        | 0                | 0          | 0       | 0       | 0        |           | ~       | _      |
| 2 | <b>S</b> | E:\T719\43               | 0241_442556_1_719.ACCDB [1]           |                       |        |          | <b>B</b> | . 🕑              | <u> ()</u> | $\odot$ | $\odot$ | <u> </u> |           |         | ×      |

เลือกยิ้ม แล้วกรอกคะแนน

#### 11. เลือก

| 5<br>Y | หัสวิชา<br>หน่วยการเรีย | <mark>ง30241</mark> เทคโนโลยีสารสนเช<br>มรู้ <mark>หน่วยที่ 01 ⊻</mark> UM01 1 | าศ   |        | รหัสครู | 719      |       | นาง   | สาวพรร | ณี สิมอุ | ด<br>>>    | 5        |    |
|--------|-------------------------|--------------------------------------------------------------------------------|------|--------|---------|----------|-------|-------|--------|----------|------------|----------|----|
|        | รายข์                   | ื่อนักเรียน                                                                    |      |        | ย่อย1   | ย่อย2    | ย่อย3 | ย่อย4 | ย่อย5  | รวม      | ใช้ตัดสิน" | 5"       |    |
| เลือก  | หมายเลข                 | ชื่อสกุล                                                                       | ห้อง | เลขที่ | 10      | 10       | 10    | 0     | 0      | 30       | หมายเหตุ   | <u>^</u> |    |
|        | 22277                   | ณัฐดนัย แถวโนนงิ้ว                                                             |      | 1      | 8       | 0        | 0     | 0     | 0      | 8        |            |          |    |
|        | 22281                   | ธีรภัทร์ วังอาจ                                                                | 1    | 2      | 7       | 0        | 0     | 0     | 0      |          |            |          |    |
|        | 22282                   | นพรัตน์ ริยะสุ                                                                 | 1    | 3      | 5       | 0        | 0     | 0     | 0      | 5        |            |          |    |
|        | 22286                   | พีรพล เนตรสุพรรณ์                                                              | 1    | 4      | 7       | 0        | 0     | 0     | 0      | 7        |            |          |    |
|        | 22287                   | พีรพล สืบสะอาด                                                                 | 1    | 5      | 8       | 0        | 0     | 0     | 0      | 8        |            |          |    |
|        | 22293                   | พีรดนย์ บริสุทธิ์                                                              | 1    | 6      |         |          | ٥     | 0     | 0      | 0        |            |          |    |
|        | 22323                   | ธนวัฒน์ ศรีจันทร์                                                              | 1    | 7      |         | <u> </u> | 0     | 0     | 0      | 0        |            |          |    |
|        | 22330                   | สีริมงคล ชัยพิพัฒน์                                                            |      |        |         | ,        | a     | γ     | 0      | 0        |            |          | 07 |
|        | 22407                   | เจษฎากร แสงทอง                                                                 | กรอเ | าคะแ   | นนห     | นวยเ     | າາຈເຈ | ยนรู้ | 0      | 0        |            |          |    |
|        | 22416                   | ปริยะ รวมลาภ                                                                   |      | 10     | v       | V        | v     | ~     | 0      | 0        |            |          |    |
|        | 22427                   | อัญชรพล อรรถเดชา                                                               | 1    | 11     | 0       | 0        | 0     | 0     | 0      | 0        |            |          |    |
|        | 22453                   | จักรพรรดิ์ พลเยี่ยม                                                            | 1    | 12     | 0       | 0        | 0     | 0     | 0      | 0        |            |          | 1  |
|        | 22464                   | เวสสวัณ จาติกานนท์                                                             | 1    | 13     | 0       | 0        | 0     | 0     | 0      | 0        |            |          |    |
|        | 22496                   | ชินกฤด สมรูป                                                                   | 1    | 14     | 0       | 0        | 0     | 0     | 0      | 0        |            |          |    |
|        | 22550                   | ภาณุพงษ์ สีสด                                                                  | 1    | 15     | 0       | 0        | 0     | 0     | 0      | 0        |            |          | 1  |
| ]      | 22584                   | กิตติภูมิ ทิพย์บ้านฉาง                                                         | 1    | 16     | 0       | 0        | 0     | 0     | 0      | 0        |            |          |    |
|        | 22587                   | ชญานนท์ ขันการไถ                                                               | 1    | 17     | 0       | 0        | 0     | 0     | 0      | 0        |            |          | 15 |
|        | 22588                   | คณกร เอี่ยมละออ                                                                | 1    | 18     | _0      | 0        | 0     | 0     | 0      | 0        |            |          |    |
| ]      | 22592                   | ประพนธ์ พิทักษิณ                                                               | 1    | 19     |         |          |       |       |        | a        | v          |          |    |
|        | 22692                   | สุภาพ จรทะผา                                                                   | 1    | 20     |         | รวมเ     | าะแน  | นหน่  | วยกา   | รเรีย    | นรู้ [     |          |    |
|        | 24275                   | พงศกร ขันทะสีมา                                                                | 1    | 21     | _       |          |       |       |        |          | -          | Ň        |    |
|        | 24276                   | พิทยา ศิริจันทร์                                                               | 1    | 22     |         | v. 4     |       |       | Jac    |          | 2          |          | P  |
| 1      | 22399                   | สระณี ถะเกิงสข                                                                 | 1    | 23     |         | บนท      | ทคะเ  | เนนท  | เหวย   | 111515   | ยนรู       |          |    |

| 12. เลือ | งก                                                                                                    | ທະ<br>ປາ<br>ປາ                                                                                                    | เนนรวม<br>เมินผล                                                                                                    | เพื่อกรอกค                     | ะแนนเ                                                                                                    | าลาง                                                                                               | ภาค                                                                                                    |                                                                                                    |                                                                     |                                                                                                  |                      |                           |   |  |
|----------|----------------------------------------------------------------------------------------------------|----------------------------------------------------------------------------------------------------|----------------------------------------------------------------------------------------------------|--------------------------------|----------------------------------------------------------------------------------------------------|----------------------------------------------------------------------------------------------------|----------------------------------------------------------------------------------------------------|----------------------------------------------------------------------------------------------------|---------------------------------------------------------------------|--------------------------------------------------------------------------------------------------|----------------------|---------------------------|---|--|
|          | แบบฟอ<br>รหัสวิชา<br>รหัสครู<br>รายชื่อบ้                                                                                                    | ร์มรวมคะแนนา<br><mark>ง30241</mark><br>719<br>โดเรียน                                                                                                    | เลือกเครื่อ<br>คะแนนห                                                                                                    | วงคิดเลข เพื่อ<br>น่วยการเรียา | วดึง<br>ผรู้                                                                                                    | אנרנא<br>ד                                                                                         | ของนัก                                                                                                    | เรียนช้ำ<br>                                                                                                  | นมัธยมเ                                                             | ศึกษาปีห์                                                                                        |                      | >>                        | 5 |  |
|          | Iden         Name           2227         2228           2228         2228           2228         2228           2228         2228           2228         2228           2228         2228           2228         2228           2228         2228           2229         2233           22410         22411           22411         22423           22446         2249           2245         22450           22490         2258 | ลข<br>7 ณัฐดนัย แถ<br>ธิรภัทร์ วังอ'<br>2 มหรัดน์ ริยะ<br>3 พีรคล สมระ<br>3 พีรคนย์ บรีสุ<br>3 พรรคนย์ บรีสุ<br>3 พรรคนย์ บรีสุ<br>3 พรรคนย์ บรีสุ<br>3 พรรคนย์ บรีสุ<br>4 เรษฎากร แเ<br>5 ปรียะ รวมส<br>7 อัญชาพล อ'<br>3 ลัญชาพล อ'<br>4 เวสสวัณ จาก่<br>6 ชินกฤต สม<br>4 กิดติดมิม ทิพ | ชื่อสกุล<br>เโนเเจ็ว<br>สุ<br>สุหรรณ์<br>อาด<br>ทธิ์<br>แกร์<br>พิพัฒน์<br>จังทอง<br>มัก<br>รุงกอง<br>จักานนท์<br>มี<br>มี<br>สุด |                                | йол           1           1           1           1           1           1           1           1           1           1           1           1           1           1           1           1           1           1           1           1           1           1           1           1           1           1 | Laufi<br>1<br>2<br>3<br>4<br>5<br>6<br>7<br>8<br>9<br>10<br>11<br>11<br>12<br>13<br>14<br>15<br>16 | 60<br>5<br>8<br>9<br>0<br>0<br>0<br>0<br>0<br>0<br>0<br>0<br>0<br>0<br>0<br>0<br>0<br>0<br>0<br>0<br>0<br>0 | 20<br>10<br>15<br>18<br>14<br>10<br>11<br>10<br>0<br>0<br>0<br>0<br>0<br>0<br>0<br>0<br>0<br>0<br>0<br>0<br>0 | 20<br>0<br>0<br>0<br>0<br>0<br>0<br>0<br>0<br>0<br>0<br>0<br>0<br>0 | 100<br>0<br>0<br>0<br>0<br>0<br>0<br>0<br>0<br>0<br>0<br>0<br>0<br>0<br>0<br>0<br>0<br>0<br>0    | G?                   | หมายเหตุ<br>              |   |  |
|          | 2258<br>2258<br>2258<br>2259<br>2269<br>2269<br>2427<br>2427<br>2427<br>2427<br>2427<br>2427<br>2427<br>242                                                                                                    | <ol> <li>4 กิดติภูมิ ทิพ</li> <li>7 ชญานนท์ อีย<br/>3 คุณกร เอี่ยม</li> <li>2 ประพนธ์ พิที่</li> <li>2 สุภาพ จรทะ</li> <li>5 พงศกร ขันา</li> <li>5 พิทยา ศิริจัน</li> <li>6 พิทยา ศิริจัน</li> <li>9\ง30241_442</li> </ol>                                                                | ยับานฉาง<br>แการไถ<br>เละออ<br>เกษิณ<br>ผก<br>เรลีมา<br>เรลีมา<br>เรลีมา<br>556_1_719.AC0                                         | CDB [1]                        | 1<br>1<br>1<br>1<br>1<br>1<br>1<br>1<br>1<br>1                                                                                                    | 16<br>17<br>18<br>19<br>20<br>21<br>22<br>23                                                       |                                                                                                    | 0<br>0<br>รวม<br>บันร์                                                                                        | 0<br>0<br>คะแน<br>กิ๊กคะเ<br>0                                      | 0<br>0<br>0<br>1<br>1<br>1<br>1<br>1<br>1<br>1<br>1<br>1<br>1<br>1<br>1<br>1<br>1<br>1<br>1<br>1 | การเรี<br>ยยการ<br>© | ียนรู้<br>แรียนรู้<br>ออก |   |  |
|          |                                                                                                    |                                                                                                    |                                                                                                    |                                | เลือก                                                                                                    | ยิ้มแส                                                                                             | าะกร                                                                                                    | อกคะ                                                                                                    | แนนก                                                                | ลางภาค                                                                                           |                      | 1                         |   |  |

# <u>ข้อควรระวัง</u>

- เมื่อกรอกคะแนนกลางภาคแล้วห้ามคลิก

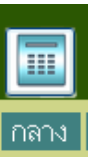

เครื่องคิดเลขข้างบน เพราะจะลบคะแนนทั้งหมด

### <u>การกรอกคะแนนหลังกลางภาคในโปรแกรม Bookmark III</u>

- 1. เข้า My Computer เพื่อตรวจสอบที่อยู่ของ Flash Drive เช่น Dive E, Dive F, Dive G เป็นต้น
- 2. ดับเบิ้ลคลิกไอคอนโปรแกรม Bookmark III
- เลือกเปลี่ยนข้อมูลดังนี้

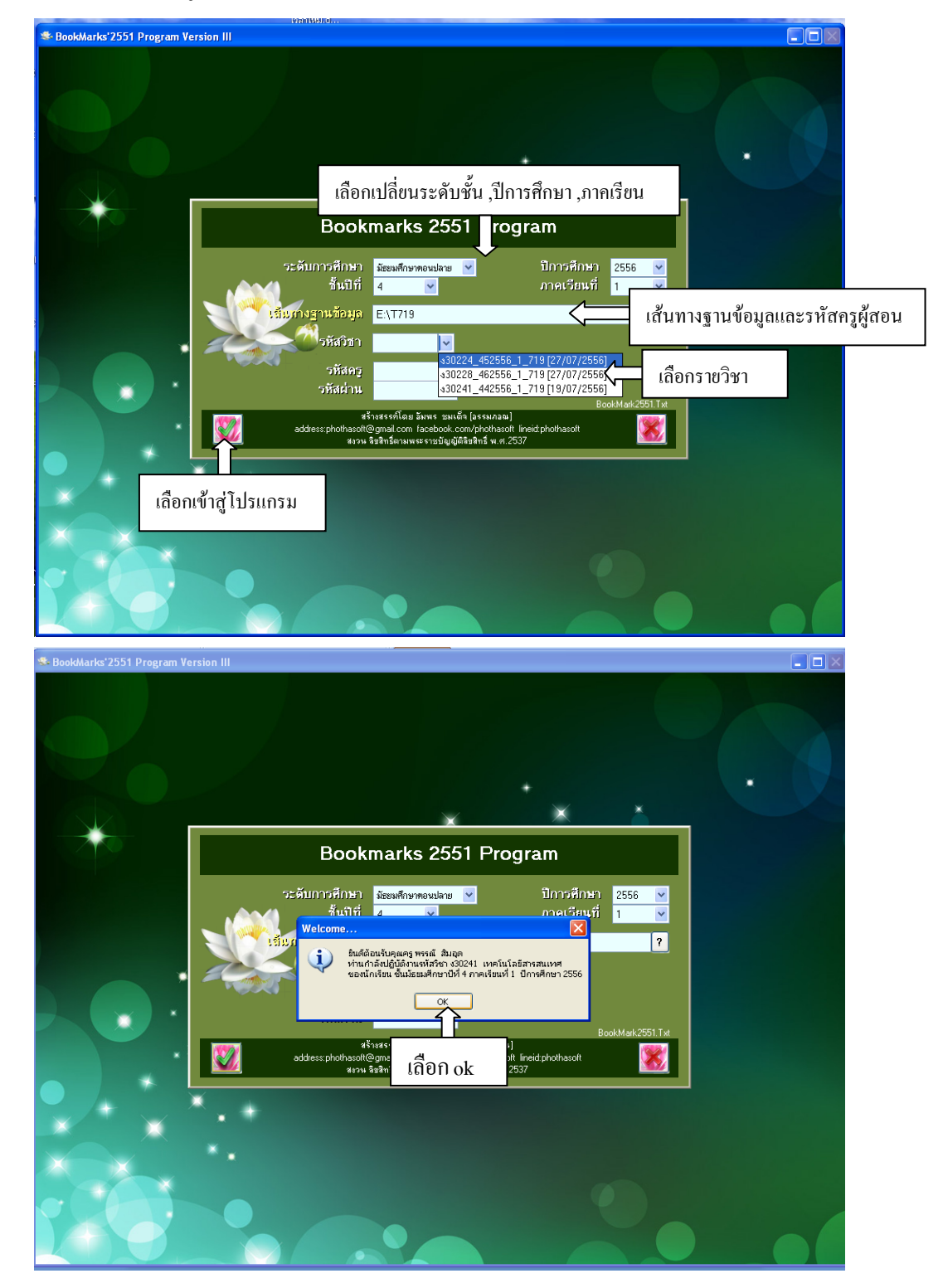

เลือก (พี่ออกรอกคะแนนหน่วยการเรียนรู้

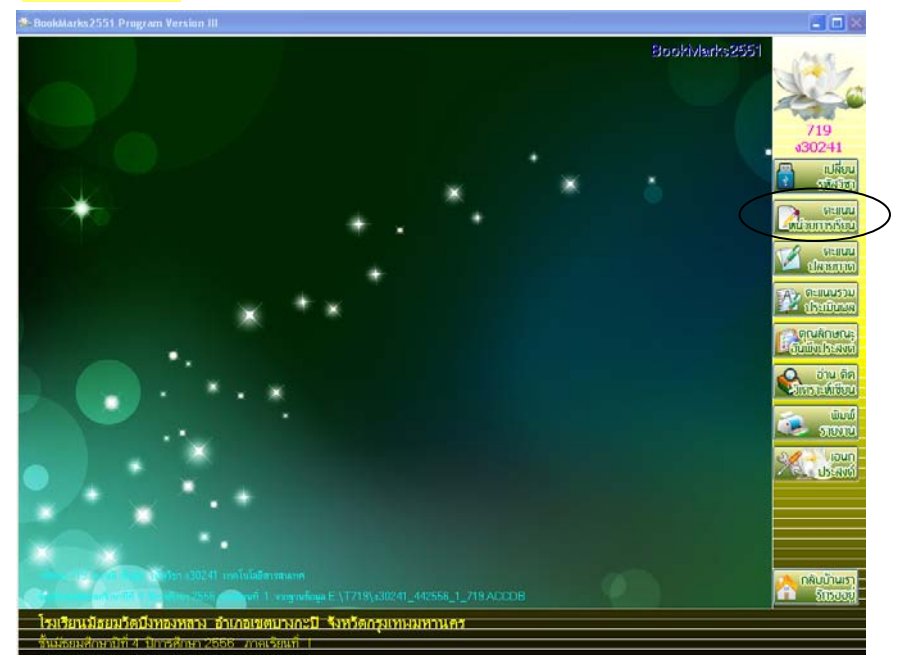

5. เลือกหน่วยที่ 2 และกรอกคะแนนในช่องย่อย

| รายชื่อนักเรียน       ช่อย1       ช่อย3       ช่อย3       ช่อย4       ช่อย5       รวม       ใช้สุดกิน"ร"         22277       ณัฐจกัย แกวโมเม้ว       1       1       5       0       0       0       0       0       0       0       0       0       0       0       0       0       0       0       0       0       0       0       0       0       0       0       0       0       0       0       0       0       0       0       0       0       0       0       0       0       0       0       0       0       0       0       0       0       0       0       0       0       0       0       0       0       0       0       0       0       0       0       0       0       0       0       0       0       0       0       0       0       0       0       0       0       0       0       0       0       0       0       0       0       0       0       0       0       0       0       0       0       0       0       0       0       0       0       0       0       0       0       0       0                                                                                                    | รหัสวิชา<br>หน่วยการเรียน | <mark>ง30241</mark> เ<br>จ้ ทน่วยที่ 02 <b>- √</b> | เลือกหน่วยการเรียนรู้ | ,<br>, | รหัสครู               | 719      |          | นาง     | สาวพรร | ณี สิมอุเ | ด<br>>>     |
|----------------------------------------------------------------------------------------------------|---------------------------|----------------------------------------------------|-----------------------|--------|-----------------------|----------|----------|---------|--------|-----------|-------------|
| ทางมายเลข       ชื่อสกูล       ห้อง       เลขที่       10       10       10       0       0       30       หมายเหตุ         22277       ณัฐพัย       แก้ไหมกับ       1       1       1       5       0       0       0       0       0       0       0       0       0       0       0       0       0       0       0       0       0       0       0       0       0       0       0       0       0       0       0       0       0       0       0       0       0       0       0       0       0       0       0       0       0       0       0       0       0       0       0       0       0       0       0       0       0       0       0       0       0       0       0       0       0       0       0       0       0       0       0       0       0       0       0       0       0       0       0       0       0       0       0       0       0       0       0       0       0       0       0       0       0       0       0       0       0       0       0       0       0                                                                                                    | รายชื่อ                   | อนักเรียน                                          |                       |        | ຍ່ວຍ1                 | ย่อย2    | ย่อย3    | ย่อย4   | ย่อย5  | รวม       | ่ใช้ดัดสิน" |
| 22277       ณัฐตมัย แกวโนน้ว์       1       1       1       5       0       0       0       0       0       0       0       0       0       0       0       0       0       0       0       0       0       0       0       0       0       0       0       0       0       0       0       0       0       0       0       0       0       0       0       0       0       0       0       0       0       0       0       0       0       0       0       0       0       0       0       0       0       0       0       0       0       0       0       0       0       0       0       0       0       0       0       0       0       0       0       0       0       0       0       0       0       0       0       0       0       0       0       0       0       0       0       0       0       0       0       0       0       0       0       0       0       0       0       0       0       0       0       0       0       0       0       0       0       0       0       0 <td>ก หมายเลข</td> <td>ชื่อสกุล</td> <td>ห้อง</td> <td>เลขที่</td> <td>10</td> <td>10</td> <td>10</td> <td>0</td> <td>0</td> <td>30</td> <td>หมายเหตุ</td>                                                                                                    | ก หมายเลข                 | ชื่อสกุล                                           | ห้อง                  | เลขที่ | 10                    | 10       | 10       | 0       | 0      | 30        | หมายเหตุ    |
| 22281       ชีรภัทร์ วัมอาจ       1       2       5       0       0       0       0       0       0       0       0       0       0       0       0       0       0       0       0       0       0       0       0       0       0       0       0       0       0       0       0       0       0       0       0       0       0       0       0       0       0       0       0       0       0       0       0       0       0       0       0       0       0       0       0       0       0       0       0       0       0       0       0       0       0       0       0       0       0       0       0       0       0       0       0       0       0       0       0       0       0       0       0       0       0       0       0       0       0       0       0       0       0       0       0       0       0       0       0       0       0       0       0       0       0       0       0       0       0       0       0       0       0       0       0       0                                                                                                    | 22277                     | ณัฐดนัย แถวโนนงิ้ว                                 | 1                     | 1      | 5                     | 0        | 0        | 0       | 0      | 0         |             |
| 22282       มหรัดน์ ริยะสุ       1       3       5       0       0       0       0       0         22286       พีรพล เมตรสุทรรณ์       1       4       5       0       0       0       0       0         22287       พีรพล สิมสะอาด       1       5       5       0       0       0       0       0         22293       ตระดนปี ปริสุทธ์       1       7       0       0       0       0       0         22233       สร้ามจดล รับพิพัฒน์       1       8       0       0       0       0       0         22333       สร้ามจดล รับพิพัฒน์       1       8       0       0       0       0       0         22434       เมื่อเรื่าหระรวมลาก       1       1       0       0       0       0       0         22416       ปริยะรวมลาก       1       11       0       0       0       0       0       0         224263       รักษรรร์ พลเยียม       1       12       0       0       0       0       0       0       0       0       0       0       0       0       0       0       0       0       0       0       0       0 <td>22281</td> <td>ธีรภัทร์ วังอาจ</td> <td>1</td> <td>2</td> <td>5</td> <td>0</td> <td>0</td> <td>0</td> <td>0</td> <td>0</td> <td></td>                                                                                                    | 22281                     | ธีรภัทร์ วังอาจ                                    | 1                     | 2      | 5                     | 0        | 0        | 0       | 0      | 0         |             |
| 22286       หิวหล เนตรสูพรรณ์       1       4       5       0       0       0       0       0         22287       หิวหล สืบสะอาด       1       5       5       0       0       0       0       0         22287       หิวหล สืบสะอาด       1       5       5       0       0       0       0       0       0         22323       ธนวัฒน์ ศรีสนทร์       1       7       0       0       0       0       0       0         22333       ธริมงคล รับพิพิลม์       1       8       0       0       0       0       0       0       0       0       0       0       0       0       0       0       0       0       0       0       0       0       0       0       0       0       0       0       0       0       0       0       0       0       0       0       0       0       0       0       0       0       0       0       0       0       0       0       0       0       0       0       0       0       0       0       0       0       0       0       0       0       0       0       0       0                                                                                                    | 22282                     | นพรัตน์ ริยะสุ                                     | 1                     | 3      | 5                     | 0        | 0        | 0       | 0      | 0         |             |
| 22287       หิวพล สับสะอาด       1       5       5       0       0       0       0       0         22293       สิริมเคล รับพิพัฒน์       1       7       0       0       0       0       0         22330       สิริมเคล รับพิพัฒน์       1       7       0       0       0       0       0         22330       สิริมเคล รับพิพัฒน์       1       8       0       0       0       0       0         22407       เริญราพล อรรถเดรา       1       9       0       0       0       0       0         22416       เริยะ รวมสาก       1       10       0       0       0       0       0         22445       สักรหรรดิ พลเยียม       1       12       0       0       0       0       0         22456       ทิงกรรดิ พลเรียม       1       12       0       0       0       0       0         22456       ทิงกรรดิ พลเรียม       1       14       0       0       0       0       0       0         22567       ทฤกษณฑิ พิมากร       1       16       0       0       0       0       0       0       2       2       2       3                                                                                                    | 22286                     | พีรพล เนตรสุพรรณ์                                  | 1                     | 4      | 5                     | 0        | 0        | 0       | 0      | 0         |             |
| 22203       คระหนับริสูทธิ์       1       6       0       0       0       0       0       0         22323       ธนัดสมัดที่หลินท์       1       7       0       0       0       0       0       0       0       0       0       0       0       0       0       0       0       0       0       0       0       0       0       0       0       0       0       0       0       0       0       0       0       0       0       0       0       0       0       0       0       0       0       0       0       0       0       0       0       0       0       0       0       0       0       0       0       0       0       0       0       0       0       0       0       0       0       0       0       0       0       0       0       0       0       0       0       0       0       0       0       0       0       0       0       0       0       0       0       0       0       0       0       0       0       0       0       0       0       0       0       0       0       0<                                                                                                    | 22287                     | พีรพล สืบสะอาด                                     | 1                     | 5      | 5                     | 0        | 0        | 0       | 0      | 0         |             |
| 22323       รมวัฒน์ ศรีรินทร์       1       7       0       0       0       0       0       0         22330       สรีรมงคล รัยพิพัฒน์       1       8       0       0       0       0       0       0       0       0       0       0       0       0       0       0       0       0       0       0       0       0       0       0       0       0       0       0       0       0       0       0       0       0       0       0       0       0       0       0       0       0       0       0       0       0       0       0       0       0       0       0       0       0       0       0       0       0       0       0       0       0       0       0       0       0       0       0       0       0       0       0       0       0       0       0       0       0       0       0       0       0       0       0       0       0       0       0       0       0       0       0       0       0       0       0       0       0       0       0       0       0       0 <t< td=""><td>22293</td><td></td><td>1</td><td></td><td></td><td></td><td>0</td><td>0</td><td>0</td><td>0</td><td></td></t<>                                                                                                    | 22293                     |                                                    | 1                     |        |                       |          | 0        | 0       | 0      | 0         |             |
| 22330       สิริมงคล รัยพิพัฒน์       1       8       0       0       0       0       0       0         22407       เรษฎกร แสงทอง       1       9       0       0       0       0       0       0       0       0       0       0       0       0       0       0       0       0       0       0       0       0       0       0       0       0       0       0       0       0       0       0       0       0       0       0       0       0       0       0       0       0       0       0       0       0       0       0       0       0       0       0       0       0       0       0       0       0       0       0       0       0       0       0       0       0       0       0       0       0       0       0       0       0       0       0       0       0       0       0       0       0       0       0       0       0       0       0       0       0       0       0       0       0       0       0       0       0       0       0       0       0       0       0<                                                                                                    | 22323                     | ธนวัฒน์ ศรีจันทร์                                  | 1                     | 7      | 0                     | 0        | 0        | 0       | 0      | 0         |             |
| 22407       เรษฎกกร แสงกอง       1       9       0       0       0       0       0       0         22416       ปรียะ รวมลาก       1       10       0       0       0       0       0       0         22427       อัญชาพล อรรณ ดชา       1       11       0       0       0       0       0       0         22453       รักรพรรร์ พลเยียม       1       11       12       0       0       0       0       0         22454       รักรพรรร์ พลเยียม       1       12       0       0       0       0       0       0         22456       ชินกฤต สมรุป       1       14       0       0       0       0       0       0       0         22550       ภาณุพงษ์ สีสด       1       15       0       0       0       0       0       0       0       0       0       0       0       0       0       0       0       0       0       0       0       0       0       0       0       0       0       0       0       0       0       0       0       0       0       0       0       0       0       0       0       0 </td <td>22330</td> <td>สีริมงคล ชัยพิพัฒน์</td> <td>1</td> <td>8</td> <td>0</td> <td>0</td> <td>0</td> <td>0</td> <td>0</td> <td>0</td> <td></td>                                                                                                    | 22330                     | สีริมงคล ชัยพิพัฒน์                                | 1                     | 8      | 0                     | 0        | 0        | 0       | 0      | 0         |             |
| 22416       บรียะ รวมลาก       1       10       0       0       0       0       0       0         22427       อันฐรพล อรรถเดชา       1       11       11       0       0       0       0       0       0       0       0       0       0       0       0       0       0       0       0       0       0       0       0       0       0       0       0       0       0       0       0       0       0       0       0       0       0       0       0       0       0       0       0       0       0       0       0       0       0       0       0       0       0       0       0       0       0       0       0       0       0       0       0       0       0       0       0       0       0       0       0       0       0       0       0       0       0       0       0       0       0       0       0       0       0       0       0       0       0       0       0       0       0       0       0       0       0       0       0       0       0       0       0       0 </td <td>22407</td> <td>เจษฎากร แสงทอง</td> <td>1</td> <td>9</td> <td>0</td> <td>0</td> <td>0</td> <td>0</td> <td>0</td> <td>0</td> <td></td>                                                                                                    | 22407                     | เจษฎากร แสงทอง                                     | 1                     | 9      | 0                     | 0        | 0        | 0       | 0      | 0         |             |
| 22427       อันชรพล อรรณเดชา       1       11       10       0       0       0       0       0         22453       รักรพรรซิ์ พลเยียม       1       12       0       0       0       0       0       0       0         22454       เวสรัณ รลิกามนท์       1       13       0       0       0       0       0       0         22496       ชิมกกุด ลมรูป       1       14       0       0       0       0       0       0         22556       ภาณุพงษั สิสด       1       15       0       0       0       0       0       0         22584       กิดลิภูมิ ทิพย์บ้านฉาง       1       16       0       0       0       0       0       0         22587       ชญามมท์ ชินการโก       1       17       0       0       0       0       0       0       0         22583       คณาร เอียละอออ       1       18       0       0       0       0       0       0       0       0       0       0       0       0       0       0       0       0       0       0       0       0       0       0       0       0       0       0 </td <td>22416</td> <td>ปริยะ รวมลาภ</td> <td>1</td> <td>10</td> <td>0</td> <td>0</td> <td>0</td> <td>0</td> <td>0</td> <td>0</td> <td></td>                                                                                                    | 22416                     | ปริยะ รวมลาภ                                       | 1                     | 10     | 0                     | 0        | 0        | 0       | 0      | 0         |             |
| 22453       จักรพรรดิ์ พลเยียม       1       12       0       0       0       0       0       0         22464       เวสสวัณ จาติกานนท์       1       13       0       0       0       0       0       0       0       0       0       0       0       0       0       0       0       0       0       0       0       0       0       0       0       0       0       0       0       0       0       0       0       0       0       0       0       0       0       0       0       0       0       0       0       0       0       0       0       0       0       0       0       0       0       0       0       0       0       0       0       0       0       0       0       0       0       0       0       0       0       0       0       0       0       0       0       0       0       0       0       0       0       0       0       0       0       0       0       0       0       0       0       0       0       0       0       0       0       0       0       0       0                                                                                                    | 22427                     | อัญชรพล อรรถเดชา                                   | 1                     | 11     | 0                     | 0        | 0        | 0       | 0      | 0         |             |
| 22464       เวสสวัณ จาติกานนท์       1       13       0       0       0       0       0       0         22496       มีนกฤต สมรูป       1       14       0       0       0       0       0       0       0       0       0       0       0       0       0       0       0       0       0       0       0       0       0       0       0       0       0       0       0       0       0       0       0       0       0       0       0       0       0       0       0       0       0       0       0       0       0       0       0       0       0       0       0       0       0       0       0       0       0       0       0       0       0       0       0       0       0       0       0       0       0       0       0       0       0       0       0       0       0       0       0       0       0       0       0       0       0       0       0       0       0       0       0       0       0       0       0       0       0       0       0       0       0       0<                                                                                                    | 22453                     | จักรพรรดิ์ พลเยี่ยม                                | 1                     | 12     | 0                     | 0        | 0        | 0       | 0      | 0         |             |
| 22496       ขึ้นกฤด สมรูป       1       14       0       0       0       0       0       0       0       0       0       0       0       0       0       0       0       0       0       0       0       0       0       0       0       0       0       0       0       0       0       0       0       0       0       0       0       0       0       0       0       0       0       0       0       0       0       0       0       0       0       0       0       0       0       0       0       0       0       0       0       0       0       0       0       0       0       0       0       0       0       0       0       0       0       0       0       0       0       0       0       0       0       0       0       0       0       0       0       0       0       0       0       0       0       0       0       0       0       0       0       0       0       0       0       0       0       0       0       0       0       0       0       0       0       0                                                                                                    | 22464                     | เวสสวัณ จาติกานนท์                                 | 1                     | 13     | 0                     | 0        | 0        | 0       | 0      | 0         |             |
| 22550       ภาณูหงษ์ สีสด       1       15       0       0       0       0       0       0       0       0       0       0       0       0       0       0       0       0       0       0       0       0       0       0       0       0       0       0       0       0       0       0       0       0       0       0       0       0       0       0       0       0       0       0       0       0       0       0       0       0       0       0       0       0       0       0       0       0       0       0       0       0       0       0       0       0       0       0       0       0       0       0       0       0       0       0       0       0       0       0       0       0       0       0       0       0       0       0       0       0       0       0       0       0       0       0       0       0       0       0       0       0       0       0       0       0       0       0       0       0       0       0       0       0       0       0                                                                                                    | 22496                     | ชินกฤต สมรูป                                       | 1                     | 14     | 0                     | 0        | 0        | 0       | 0      | 0         |             |
| 22584       กิดลิภูมิ ทิพย์บ้านฉาง       1       16       0       0       0       0       0       0       0       0       0       0       0       0       0       0       0       0       0       0       0       0       0       0       0       0       0       0       0       0       0       0       0       0       0       0       0       0       0       0       0       0       0       0       0       0       0       0       0       0       0       0       0       0       0       0       0       0       0       0       0       0       0       0       0       0       0       0       0       0       0       0       0       0       0       0       0       0       0       0       0       0       0       0       0       0       0       0       0       0       0       0       0       0       0       0       0       0       0       0       0       0       0       0       0       0       0       0       0       0       0       0       0       0       0 <td< td=""><td>22550</td><td>ภาณุพงษ์ สีสด</td><td>1</td><td>15</td><td>0</td><td>0</td><td>0</td><td>0</td><td>0</td><td>0</td><td></td></td<>                                                                                                    | 22550                     | ภาณุพงษ์ สีสด                                      | 1                     | 15     | 0                     | 0        | 0        | 0       | 0      | 0         |             |
| 22587       ชญานนก์ ขันการโก       1       17       0       0       0       0       0       0       0       0       0       0       0       0       0       0       0       0       0       0       0       0       0       0       0       0       0       0       0       0       0       0       0       0       0       0       0       0       0       0       0       0       0       0       0       0       0       0       0       0       0       0       0       0       0       0       0       0       0       0       0       0       0       0       0       0       0       0       0       0       0       0       0       0       0       0       0       0       0       0       0       0       0       0       0       0       0       0       0       0       0       0       0       0       0       0       0       0       0       0       0       0       0       0       0       0       0       0       0       0       0       0       0       0       0       0 <td>22584</td> <td>กิตติภูมิ ทิพย์บ้านฉาง</td> <td>1</td> <td>16</td> <td>0</td> <td>0</td> <td>0</td> <td>0</td> <td>0</td> <td>0</td> <td></td>                                                                                                    | 22584                     | กิตติภูมิ ทิพย์บ้านฉาง                             | 1                     | 16     | 0                     | 0        | 0        | 0       | 0      | 0         |             |
| 22588       คณกร เอียมละออ       1       18       0       0       0       0       0       0       0       0       0       0       0       0       0       0       0       0       0       0       0       0       0       0       0       0       0       0       0       0       0       0       0       0       0       0       0       0       0       0       0       0       0       0       0       0       0       0       0       0       0       0       0       0       0       0       0       0       0       0       0       0       0       0       0       0       0       0       0       0       0       0       0       0       0       0       0       0       0       0       0       0       0       0       0       0       0       0       0       0       0       0       0       0       0       0       0       0       0       0       0       0       0       0       0       0       0       0       0       0       0       0       0       0       0       0                                                                                                    | 22587                     | ชญานนท์ ขันการไถ                                   | 1                     | 17     | 0                     | 0        | 0        | 0       | 0      | 0         |             |
| 22592       ประพนส์ พิทักษิณ       1       19       0         22692       สุภาพ รรทะผา       1       20       0         24275       พงศกร ขันทะสีมา       1       21       0         24276       พิทยา ศิรันทร์       1       22       0         22399       สุระณี ถะเกิงสุข       1       23       0       บันทึกคะแนนหน่วยการเรียนรู้           1       23       0       บันทึกคะแนนหน่วยการเรียนรู้                                                                                                    | 22588                     | คณกร เอี่ยมละออ                                    | 1                     | 18     | 0                     | ٥        | ٥        | ٥       | 0      | ٥         |             |
| 22692       สุภาพ รรทะผา       1       20       5       Jมคะแนนหน่วยการเรียนรู้         24275       พงศกร ขันกะสึมา       1       21       0         24276       พิทยา พิรันทร์       1       22       0         22899       สุระณี กะเกิงสุข       1       23       0       บันทึกคะแนนหน่วยการเรียนรู้           1       23       0       บันทึกคะแนนหน่วยการเรียนรู้           1       23       0       บันทึกคะแนนหน่วยการเรียนรู้           1       23       0       บันทึกคะแนนหน่วยการเรียนรู้            0       บันทึกคะแนนหน่วยการเรียนรู้                                                                                                    | 22592                     | ประพนธ์ พิทักษิณ                                   | 1                     | 19     | 0                     | ~~~      |          | 0.40.40 | Jac    |           | 3           |
| 24275       พงศกร ขันทะสีมา       1       21       0         24276       พิทยา พิรัณหร์       1       22       0         22399       สุระณี กะเกิงสุข       1       23       0         ¥ LT719\s30241_442556_1_719ACCDB[1] <table-cell>       😳       😳       😳       😳       😳</table-cell>                                                                                                    | 22692                     | สุภาพ จรทะผา                                       | 1                     | 20     | 0                     | 2.13     | มคะแ     | นนห     | เหวย   | 11212     | งยนรู       |
| 24276         พิทยา<ศิรัลษทร์         1         22         0         บันทึกคะแนนหน่วยการเรียนรู้           22399         สุระณี ถะเกิงสุข         1         23         0         บันทึกคะแนนหน่วยการเรียนรู้            E\T719\s30241_442556_1_719 ACCDB [1]         Image: Constraint of the second second                                                                                                    | 24275                     | พงศกร ขันทะสีมา                                    | 1                     | 21     | 0                     |          |          |         |        |           |             |
| 22399         สุระณี กะเก็งสุข         1         23         0         Diaminization in a bin is a bin is | 24276                     | พิทยา ศิริจันทร์                                   | 1                     | 22     | 0                     | จ้าง     | จื่ออง   | 211919  | العور  | ายดาง     | ะเรียงเร้   |
| S E\T719\₄30241_442556_1_719 ACCDB [1]                                                                                                    | 22399                     | สุระณี ถะเกิงสุข                                   | 1                     | 23     | 0                     | пи       | TIDPL    | 288 H I | чпн    | របព       | หงาหงู      |
|                                                                                                    | E:\T719\430               | 241_442556_1_719.ACCDB [1]                         |                       |        | $\overline{\bigcirc}$ | <u>@</u> | <u>@</u> | $\odot$ | 2      | <u></u>   | ออก         |

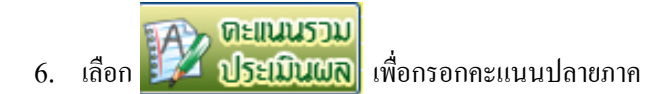

| BookMa         | rks2551 Prog                     | am Version III                                | a   |        |        | 1.000    |          | -          |          |          |      |
|----------------|----------------------------------|-----------------------------------------------|-----|--------|--------|----------|----------|------------|----------|----------|------|
| <u>แ</u><br>ร  | <mark>บบฟอร์มร</mark><br>หัสวิชา | <mark>วมคะแนนท ่ วี่ว่าง</mark> กิดเลข เพื่อส | ลึง | າງກາ   | ของนัก | เรียนชั้ | นมัธยว   | มศึกษาบีร์ |          | >>       |      |
|                | หัสครู                           | 719                                           | y   | É      |        |          |          |            |          |          | 5    |
| 3              | ายชื่อนักเรื                     | ่ยน คะแนนหนวยการเรยน                          | 2   |        | หน่วย  | กลาง     | ปลาย     | รวม        | เกรด     |          |      |
| เลือก          | หมายเลข                          | ชอสกุล                                        | หอง | เลขที่ | 60     | 20       | 20       | 100        | G?       | หมายเหตุ | á 👝  |
|                | 22277                            | ณัฐดนัย แถวโนนงิว                             | 1   | 1      | 45     | 10       | 15       | 70         | 3        |          |      |
|                | 22281                            | ธีรภัทร์ วังอาจ                               | 1   | 2      | 50     | 11       | 18       | 79         | 3.5      |          |      |
|                | 22282                            | นพรัดน์ ริยะสุ                                | 1   | 3      | 40     | 10       | 20       | 70         | 3        |          | ₽ 関  |
|                | 22286                            | พีรพล เนตรสุพรรณ์                             | 1   | 4      | 35     | 10       | 19       | 64         | 2        |          |      |
|                | 22287                            | พีรพล สืบสะอาด                                | 1   | 5      | 20     | 13       | 0        | 33         | 0        |          |      |
|                | 22293                            | พีรดนย์ บริสุทธิ                              | 1   | 6      | 22     | 16       | 0        | 38         | 0        |          |      |
|                | 22323                            | อนวัฒน์ ศรีจันทร์                             | 1   | 7      | 18     | 14       | 0        | 32         | 0        |          |      |
|                | 22330                            | สีริมงคล ชัยพิพัฒน์                           | 1   | 8      | 17     | 9        | 0        | 26         | 0        |          |      |
|                | 22407                            | เจษฎากร แสงทอง                                | 1   | 9      | 17     | 5        | 0        | 22         | 0        |          |      |
|                | 22416                            | ปรียะ รวมลาภ                                  | 1   | 10     | 16     | 8        | 0        | 24         | 0        |          |      |
|                | 22427                            | อัญชรพลอรรถเดชา                               | 1   | 11     | 20     | 12       | 0        | 32         | 0        |          |      |
|                | 22453                            | จักรพรรดิ พลเยียม                             | 1   | 12     | 16     | 7        | 0        | 23         | 0        |          |      |
|                | 22464                            | เวสสวัณ จาติกานนท์                            | 1   | 13     | 20     | 12       | 0        | 32         | 0        |          |      |
|                | 22496                            | ชีนกฤต สมรูป                                  | 1   | 14     | 20     | 9        | 0        | 29         | 0        |          |      |
|                | 22550                            | ภาณุพงษ์ สีสด                                 | 1   | 15     | 13     | b        | 0        | 18         | 0        |          |      |
| _              | 22584                            | กิดดิภูมิ ทิพย์บ้านฉาง                        | 1   | 16     | 23     | 12       | 0        | 35         | 0        |          |      |
|                | 22687                            | ชญานนท์ ขินการเถ                              | 1   | 17     | 16     | 4        | 0        | 20         | 0        |          |      |
| _              | 22588                            | คณกร เอยมละออ                                 | 1   | 18     | 10     | 7        |          |            |          |          | 2    |
| _              | 22692                            | ประพนธ์ พิทิกษิณ                              | 1   | 19     | 17     | 8        | 5        | เวมคะแน    | เนปล     | ายภาค    |      |
|                | 22692                            | สุภาพ จรทะผา                                  | 1   | 20     | 7      | 5        |          |            |          |          | /    |
| _              | 24275                            | พงศกร ขนทะสมา                                 | 1   | 21     | 12     | 9        |          | <b>2</b> 4 |          | 1        |      |
|                | 24276                            | พทยา ศรจนทร์                                  | 1   | 22     | 12     | 6        | 1        | านทุกคะเ   | เนนา     | Jลายภาศ  | ין ו |
|                | 22399                            | สุระณิ ถะเกิงสุข                              | 1   | 23     | 12     | - 7      |          |            |          |          |      |
| <del>ç</del> ş | E:\T719\3                        | 30241_442556_1_719.ACCDB [1]                  |     |        | 9      | 9        | <u>@</u> | 2          | <u>e</u> | ออก      |      |
|                |                                  | Г                                             |     |        |        |          |          |            |          |          |      |

เลือกยิ้มและกรอกคะแนนปลายภาค

### 7. การให้เกรคร,มส

| lookMa | arks2551 Progr                   | ram Version III        | สมัยง สัปออา เออ (ปลวะเออ                                           | alavus | 191470916  | ມລະນັດ | เสียเรเตี้ | ้อาจัโตงเร | าเสือนอ |     | -        | -                 |             |          |
|--------|----------------------------------|------------------------|---------------------------------------------------------------------|--------|------------|--------|------------|------------|---------|-----|----------|-------------------|-------------|----------|
| ę      | เบบพขางงา<br>เหัสวิชา<br>เหัสครู | <b>v30241</b><br>719   | มวยนรูกเล่างาาทรุบลายภาพ<br>เทคโนโลยีสารสนเทศ<br>นางสาวพรรณี สิมอุด | n/n.u  | 6 16 1 161 |        |            |            | NTILL   |     |          |                   | >> <b>(</b> | <b>7</b> |
| 1      | รายชื่อนักเรื                    | <i>โ</i> ยน            |                                                                     |        |            | หน่วย  | กลาง       | ปลาย       |         | รวม | เกรด     |                   | เลือก       | าเกรด    |
| เลือก  | หมายเลข                          |                        | ชื่อสกุล                                                            | ห้อง   | เลขที่     | 60     | 20         | 20         |         | 100 | G?       | หม                |             |          |
|        | 22277                            | ณัฐดนัย แถวโนนงิ้ว     |                                                                     | 1      | 1          | 40     | 10         | 15         |         | 65  | 2.5      |                   |             |          |
|        | 22281                            | ธีรภัทร์ วังอาจ        |                                                                     | 1      | 2          | 45     | 11         | 17         |         | 73  | 5        |                   | E           |          |
|        | 22282                            | นพรัดน์ ริยะสุ         |                                                                     | 1      | 3          | 42     | 18         | 11         |         | 71  | 3        | 1                 | ~           | d        |
|        | 22286                            | พีรพล เนตรสุพรรณ์      |                                                                     | 1      | 4          | 20     | 17         | 0          |         | 37  | มส <     | $\langle \exists$ | พื่ม        | พัร,มส   |
| ]      | 22287                            | พีรพล สีบสะอาด         |                                                                     | 1      | 5          | 50     | 13         | 12         |         | 75  | 3.5      | 7                 |             | <i>,</i> |
|        | 22293                            | พีรดนย์ บริสุทธิ์      |                                                                     | 1      | 6          | 57     |            | 18         |         | 91  | 4        |                   |             |          |
|        | 22323                            | ธนวัฒน์ ศรีจันทร์      |                                                                     | 1      | 7          | 18     | 14         | 0          |         | 32  | 0        |                   |             |          |
|        | 22330                            | สิริมงคล ชัยพิพัฒน์    |                                                                     | 1      | 8          | 17     | 9          | 0          |         | 26  | 0        |                   |             |          |
|        | 22407                            | เจษฎากร แสงทอง         |                                                                     | 1      | 9          | 17     | 5          | 0          |         | 22  | 0        |                   |             |          |
|        | 22416                            | ปริยะ รวมลาภ           |                                                                     | 1      | 10         | 16     | 8          | 0          |         | 24  | 0        |                   |             |          |
|        | 22427                            | อัญชรพล อรรถเดชา       |                                                                     | 1      | 11         | 20     | 12         | 0          |         | 32  | 0        |                   |             |          |
|        | 22453                            | จักรพรรดิ์ พลเยี่ยม    |                                                                     | 1      | 12         | 16     | 7          | 0          |         | 23  | 0        |                   |             |          |
|        | 22464                            | เวสสวัณ จาติกานนท์     |                                                                     | 1      | 13         | 20     | 12         | 0          |         | 32  | 0        |                   |             |          |
|        | 22496                            | ชินกฤต สมรูป           |                                                                     | 1      | 14         | 20     | 9          | 0          |         | 29  | 0        |                   |             |          |
|        | 22550                            | ภาณุพงษ์ สีสด          |                                                                     | 1      | 15         | 13     | 5          | 0          |         | 18  | 0        |                   |             |          |
|        | 22584                            | กิตติภูมิ ทิพย์บ้านฉาง |                                                                     | 1      | 16         | 23     | 12         | 0          |         | 35  | 0        |                   |             |          |
|        | 22587                            | ชญานนท์ ขันการไถ       |                                                                     | 1      | 17         | 16     | 4          | 0          |         | 20  | 0        |                   |             | 1        |
| ]      | 22588                            | คณกร เอี่ยมละออ        |                                                                     | 1      | 18         | 10     | 7          | 0          |         | 17  | 0        |                   |             |          |
|        | 22592                            | ประพนธ์ พิทักษิณ       |                                                                     | 1      | 19         | 17     | 8          | 0          |         | 25  | 0        |                   |             |          |
|        | 22692                            | สุภาพ จรทะผา           |                                                                     | 1      | 20         | 7      | 5          | 0          |         | 12  | 0        |                   |             |          |
|        | 24275                            | พงศกร ขันทะสีมา        |                                                                     | 1      | 21         | 12     | 9          | 0          |         | 21  | 0        |                   |             |          |
|        | 24276                            | พิทยา ศิริจันทร์       |                                                                     | 1      | 22         | 12     | 6          | 0          |         | 18  | 0        |                   |             |          |
|        | 22399                            | สุระณี ถะเกิงสุข       |                                                                     | 1      | 23         | 12     | 7          | 0          |         | 19  | 0        |                   | -           |          |
| 3      | E:\T719\a                        | 30241_442556_1_        | 719.ACCDB [1]                                                       |        |            | 9      | <u>@</u>   | <u>@</u>   | 0       | 9   | <u>@</u> |                   |             | ×        |

### <u>ข้อควรระวัง</u>

- เมื่อกรอกคะแนนปลายภาคแล้วห้ามคลิก เอง เครื่องคิดเลงข้างบน เพราะจะลบคะแนนทั้งหมด
- การกรอกเกรด ร , มส ควรทำเป็นขั้นตอนสุดท้ายก่อนพิมพ์เอกสาร
- 8. การกรอกคะแนนคุณลักษณะอันพึงประสงค์ เลือก

|      | รพัสวิชา<br>รพัสครู | 430241<br>719          | เทคโนโลยีส<br>นางสาวพรรด์ | ารสม<br>นิสิม | แทศ<br>มอุด |     |    |     |      |     |    |         |        |         |     |     | » 🦉    |     |
|------|---------------------|------------------------|---------------------------|---------------|-------------|-----|----|-----|------|-----|----|---------|--------|---------|-----|-----|--------|-----|
|      |                     | คุณลักษณะอันพึงป       | ระสงค์ 1-4                |               |             |     |    |     |      |     | 90 | เล้กษณะ | อ้นพีง | กระสงค์ | 5-8 |     |        |     |
|      |                     |                        |                           |               |             |     | -  |     | × 11 | Q1  |    | v 211   | 02     | v 311   | 03  |     | 10 414 | 04  |
| ลือก | หมายเลข             | ชื่อสกล                | \$                        | ias.          | เลขที่      | 1.1 | 12 | 1.3 | 1.4  | [1] | 21 | 22      | 121    | 3.1     | [3] | 4.1 | 4.2    | [4] |
| 1    | 22277               | ณัฐคนัย แถวโนเมิว      |                           | 1             | 1           |     |    |     |      | 3   |    |         | 2      |         | 3   |     |        | 1   |
| 1    | 22281               | ชีรภัทร์ วังอาจ        |                           | 1             | 2           |     |    |     |      | 3   |    |         | 2      |         | 2   |     |        | 1   |
|      | 22282               | นพวัดน์ วียะส          |                           | 1             | 3           |     |    |     |      | 3   |    |         | 2      |         | 3   | -   |        | 1   |
|      | 22286               | พีรพล เนตรสพรรณ์       |                           | 1             | 4           |     |    |     |      | 2   |    |         | 2      |         | 2   |     |        | 1   |
| 1    | 22287               | พีรพล สืบสะอาด         |                           | 1             | 5           |     |    |     |      | 2   |    |         | 2      |         | 3   |     |        | 1   |
|      | 22293               | พีรดนย์ บริสุทธิ์      |                           | 1             | 6           |     |    |     |      | 3   |    |         | 2      |         | 3   |     |        | 1   |
|      | 22323               | ธนวัฒน์ ศรีจันทร์      |                           | 1             | 7           |     |    |     |      | 3   |    |         | 2      |         | 2   |     |        | 1   |
|      | 22330               | สิริมงคล ชัยพิพัฒน์    |                           | 1             | 8           |     |    |     |      | 1   |    |         | 2      |         | 3   |     |        | 1   |
| ŀ    | 22407               | เจษฎากร แสงของ         |                           | 1             | 9           |     |    |     |      | 3   |    |         | 2      |         | 3   |     |        | 1   |
|      | 22416               | ปรียะ รวมลาภ           |                           | 1             | 10          |     |    | 1   |      | 3   |    |         | 2      |         | 3   |     |        | 1   |
|      | 22427               | อัญชรพล อรรถเดชา       |                           | 1             | 11          |     |    |     |      | 3   |    |         | 2      |         | 3   |     |        | 1   |
|      | 22453               | จักรพรรดิ์ พลเยี่ยม    |                           | 1             | 12          |     |    |     |      | 3   |    |         | 2      |         | 3   |     |        | 1   |
| 1    | 22464               | เวสสวัณ จาติกานนท์     |                           | 1             | 13          |     |    |     |      | 3   |    |         | 3      |         | 3   |     |        | 1   |
| 1    | 22496               | ชินกฤด สมรูป           |                           | 1             | 14          |     | -  |     |      | 3   |    |         | 2      |         | 3   | -   | -      | 1   |
|      | 22550               | ภาณุพงษ์ สิสค          |                           | 1             | 15          |     |    |     |      | 3   |    |         | 3      |         | 3   |     |        | 1   |
|      | 22584               | กิดดีภูมิ ทีพย์บ้านฉาง |                           | 1             | 16          |     |    |     |      | 3   |    |         | 2      |         | 3   |     |        | 1   |
| 1    | 22587               | ชญานแท้ ขันการไถ       |                           | 1             | 17          |     |    |     |      | 3   |    |         | 2      |         | 3   |     |        | 1   |
|      | 22588               | คณกร เอียมละออ         |                           | 1             | 18          |     |    |     |      | 3   |    |         | 2      |         | 3   |     |        | 1   |
|      | 22592               | ประพนธ์ พิทักษิณ       |                           | 1             | 19          |     |    |     |      | 3   |    |         | 2      |         | 2   |     |        | 1   |
|      | 22692               | สุภาพ จรทะผา           |                           | 1             | 20          |     |    |     |      | 3   |    |         | 2      |         | 3   |     |        | 1   |
|      | 24275               | พงศกร ชั่นทะสีมา       |                           | 1             | 21          |     |    |     |      | 3   |    |         | 2      |         | 2   |     |        | 1   |

9. กรณีละแนนคุณลักษณะอันพึงประสงค์ที่ซ้ำกันให้ใช้วิธีดังนี้

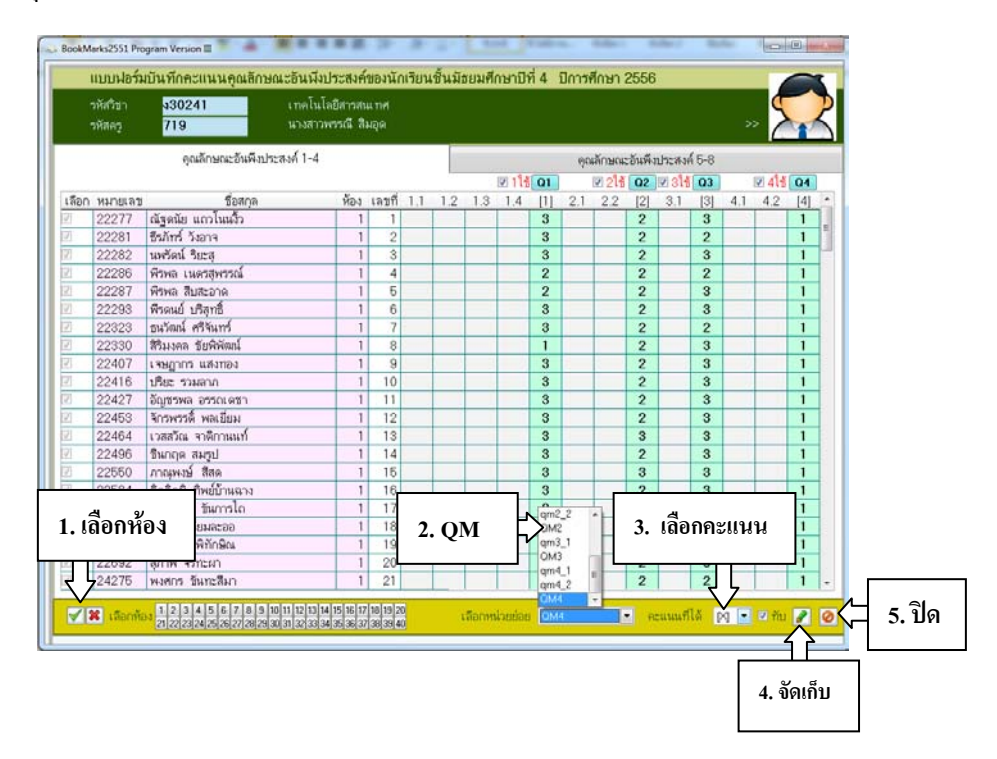

### 10. วิธีรวมคะแนนคุณลักษณะอันพึงประสงค์

|       | รหัสวิชา<br>รหัสครู | v30241<br>719          | เทคโนโลย์<br>นางสาวพร | ปีสารสน<br>เรณี สิม | แ ทศ<br>มอุด |        |     |     |        |     |     |          |          |        |      |          | >     | 1. เลื | อกรว       |
|-------|---------------------|------------------------|-----------------------|---------------------|--------------|--------|-----|-----|--------|-----|-----|----------|----------|--------|------|----------|-------|--------|------------|
|       |                     | คุณลักษณะอันพึงประ     | สงค์ 1-4              |                     |              |        |     |     |        |     | คุณ | ลักษณะ   | ะอันพึงเ | ไระสงค | á5-8 |          |       | 75     |            |
|       |                     |                        |                       |                     |              | 🗹 5ใช้ | Q5  |     | 🗹 6ใช้ | Q6  |     |          | 🗷 7ใช้   | Q7     |      | 🔽 8ใช้   | Q8    | Q?     |            |
| เลือก | หมายเลข             | ชื่อสกุล               | ห้อง                  | เลขที่              | 5.1          | 5.2    | [5] | 6.1 | 6.2    | [6] | 7.1 | 7.2      | 7.3      | [7]    | 8.1  | 8.2      | [8]   | [Q]    | ~          |
| 1     | 22277               | ณัฐดนัย แถวโนนงิ้ว     | 1                     | 1                   |              |        | 3   |     |        | 2   |     |          |          | 3      |      |          | 3     | 3      |            |
| 1     | 22281               | ธีรภัทร์ วังอาจ        | 1                     | 2                   |              |        | 3   |     |        | 2   |     |          |          | 3      |      |          | 3     | 3      | =          |
| 1     | 22282               | นพรัดน์ ริยะสุ         | 1                     | 3                   |              |        | 3   |     |        | 2   |     |          |          | 3      |      |          | 3     | 3      |            |
| 1     | 22286               | พีรพล เนตรสุพรรณ์      | 1                     | 4                   |              |        | 3   |     |        | 2   |     |          |          | 3      |      |          | 3     | 3      |            |
| 1     | 22287               | พีรพล สืบสะอาด         | 1                     | 5                   |              |        | 3   |     |        | 2   |     |          |          | 3      |      |          | 3     | 3      |            |
| 1     | 22293               | พีรดนย์ บริสุทธิ์      | 1                     | 6                   |              |        | 3   |     |        | 2   |     |          |          | 3      |      |          | 3     | 3      |            |
| 1     | 22323               | ธนวัฒน์ ศรีจันทร์      | 1                     | 7                   |              |        | 3   |     |        | 2   |     |          |          | 3      |      |          | 3     | 3      |            |
| 1     | 22330               | สีริมงคล ชัยพิพัฒน์    | 1                     | 8                   |              |        | 3   |     |        | 2   |     |          |          | 3      |      |          | 3     | 3      |            |
| 1     | 22407               | เจษฎากร แสงทอง         | 1                     | 9                   |              |        | 3   |     |        | 2   |     |          |          | 3      |      |          | 3     | 3      |            |
| 1     | 22416               | ปรียะ รวมลาภ           | 1                     | 10                  |              |        | 3   |     |        | 2   |     |          |          | 3      |      |          | 3     | 3      |            |
| 1     | 22427               | อัญชรพล อรรถเดชา       | 1                     | 11                  |              |        | 3   |     |        | 2   |     |          |          | 3      |      |          | 3     | 3      |            |
| 1     | 22453               | จักรพรรดิ์ พลเยี่ยม    | 1                     | 12                  |              |        | 3   |     |        | 2   |     |          |          | 3      |      |          | 3     | 3      |            |
| 1     | 22464               | เวสสวัณ จาติกานนท์     | 1                     | 13                  |              |        | 3   |     |        | 2   |     |          |          | 3      |      |          | 3     | 3      |            |
| 1     | 22496               | ชินกฤด สมรูป           | 1                     | 14                  |              |        | 3   |     |        | 2   |     |          |          | 3      |      |          | 3     | 3      |            |
| 1     | 22550               | ภาณุพงษ์ สีสด          | 1                     | 15                  |              |        | 3   |     |        | 2   |     |          |          | 3      |      |          | 3     | 3      |            |
| 1     | 22584               | กิดดิภูมิ ทิพย์บ้านฉาง | 1                     | 16                  |              |        | 3   |     |        | 2   |     |          |          | 3      |      |          | 3     | 3      |            |
| 1     | 22587               | ชญานนท์ ขันการไถ       | 1                     | 17                  |              |        | 3   |     |        | 2   |     |          |          | 3      |      | _        | 3     | 3      |            |
| 1     | 22588               | คณกร เอี่ยมละออ        | 1                     | 18                  |              |        | 3   |     |        | 2   |     |          |          | 3      |      |          | אק    |        | - <i>a</i> |
| 1     | 22592               | ประพนธ์ พิทักษิณ       | 1                     | 19                  |              |        | 3   |     |        | 2   |     |          |          | 3      |      | 2        | . เลิ | อกบั   | นที่ก      |
| 1     | 22692               | สุภาพ จรทะผา           | 1                     | 20                  |              |        | 3   |     |        | 2   |     |          |          | 3      |      |          |       |        |            |
| 1     | 24275               | พงศกร ขันทะสีมา        | 1                     | 21                  |              |        | 3   |     |        | 2   |     |          |          | 3      |      |          | J     | , 3    | *          |
| 8     | E\(T719             | N30241_442556_1_719    | ACCDB [               | 1]                  |              |        |     |     |        |     |     | <i>S</i> | <i>Ş</i> | ý      | 6    | <b>3</b> | e     | ] [)   | 3          |

**11.** การกรอกคะแนนอ่าน คิด วิเคราะห์ เขียน **เลือก** 

| ชาติ เมื่อง<br>ชาติ เมื่อง<br>ชาติ เมื่อง<br>ชาติ เมื่อง<br>ชาติ เมื่อง<br>ชาติ เมื่อง<br>ชาติ เมื่อง<br>ชาติ เมื่อง<br>ชาติ เมื่อง<br>ชาติ เมื่อง<br>ชาติ เมื่อง<br>ชาติ ชาติ ชาติ ชาติ ชาติ ชาติ ชาติ ชาติ |
|----------------------------------------------------------------------------------------------------|
|----------------------------------------------------------------------------------------------------|

| ายชื่อนักเรียน       2       2       2       2       2       2       2       2       2       2       2       2       2       2       2       2       2       2       2       2       2       2       2       2       2       2       2       2       2       2       2       2       2       2       2       2       2       2       2       2       2       2       2       2       2       2       2       2       2       2       2       2       2       2       2       2       2       2       2       2       2       2       2       2       2       2       2       2       2       2       2       2       2       2       2       2       2       2       2       2       2       2       2       2       2       2       2       2       2       2       2       2       2       2       2       2       2       2       2       2       2       2       2       2       2       2       2       2       3       3       3       3       2       3       3       3       3                                                                                                    | รห้<br>รห้ | ร์สวิชา<br>ร์สครู | ง30241<br>719           | เทคโนโลยีสารสนเทศ<br>นางสาวพรรณี สิมอุด |      |       |    |    |            |    |    |      |          | 5  | $\mathbf{P}$          |              |    |
|----------------------------------------------------------------------------------------------------|------------|-------------------|-------------------------|-----------------------------------------|------|-------|----|----|------------|----|----|------|----------|----|-----------------------|--------------|----|
| โอก       หนายเลว       ชื่อสกุล       ห้อง       เลขที       b1       b2       b3       b4       p5       สำหน       หนายเหล         22217       สัฐดนัย แก้โนเมื่ว       1       1       1       3       3       2       2       2       2       2       2       2       2       2       2       2       2       2       2       2       2       2       2       2       2       2       2       2       2       2       2       2       2       2       2       2       2       2       2       2       2       2       2       2       2       2       2       2       2       2       2       2       2       2       2       2       2       2       2       2       2       2       2       2       2       2       2       2       3       3       3       3       3       3       3       3       3       3       3       3       3       3       3       3       3       3       3       3       3       3       3       3       3       3       3       3       3       3       3       3                                                                                                    | 5          | ายชื่อนักเรี      | เยน                     |                                         |      |       |    |    |            |    |    | ?    |          |    |                       |              |    |
| 22277       植実師植 แกวในเมือ       1       1       1       3       3       2       2       2       2         22281       第5/mf Yaan       1       2       3       3       2       3       3       3       2         22282       แพร้อน์ ริยะสุ       1       3       3       2       3       3       3       2       3       3       3       2       3       3       3       2       2       3       3       3       3       3       3       3       3       3       3       3       3       3       3       3       3       3       3       3       3       3       3       3       3       3       3       3       3       3       3       3       3       3       3       3       3       3       3       3       3       3       3       3       3       3       3       3       3       3       3       3       3       3       3       3       3       3       3       3       3       3       3       3       3       3       3       3       3       3       3       3       3       3                                                                                                    | ลือก       | หมายเลข           | <i></i>                 | ชื่อสกุล                                | ห้อง | เลขที | อ1 | อ2 | <u>а</u> З | อ4 | อ5 | อ่าน | หมายเหตุ | Â. |                       |              |    |
| 22281       ชี้ภากร์ วับอาจ       1       2       3       3       2       3       3       3       3       3       3       3       3       3       3       3       3       3       3       3       3       3       3       3       3       3       3       3       3       3       3       3       3       3       3       3       3       3       3       3       3       3       3       3       3       3       3       3       3       3       3       3       3       3       3       3       3       3       3       3       3       3       3       3       3       3       3       3       3       3       3       3       3       3       3       3       3       3       3       3       3       3       3       3       3       3       3       3       3       3       3       3       3       3       3       3       3       3       3       3       3       3       3       3       3       3       3       3       3       3       3       3       3       3       3       3                                                                                                    |            | 22277             | ณัฐดนัย แถวในนงิว       |                                         | 1    | 1     | 3  | 3  | 2          | 2  | 2  | 2    |          |    |                       |              |    |
| 22282       มหรืดน์ รัยะสุ       1       3       3       3       2       3       3       3         22286       พิรพล เมตรสูงรวณ์       1       4       3       3       2       3       3       3         22287       พิรพล เมตรสูงรวณ์       1       6       2       3       1       2       3       3       3         22283       พิรพล เมตรสูงรวณ์       1       6       2       3       1       3       3       3         22303       พิรพล เมตรสูงรวณ์       1       6       2       3       1       3       3       3         22303       พิรพล เมตรสูงรวณ์       1       7       2       3       1       3       3       3       3         22407       เลนฐากร แสงกอง       1       9       1       3       3       3       3       3       3       3       3       3       3       3       3       3       3       3       3       3       3       3       3       3       3       3       3       3       3       3       3       3       3       3       3       3       3       3       3       3 <t< td=""><td></td><td>22281</td><td>ธีรภัทร์ วังอาจ</td><td></td><td>1</td><td>2</td><td>3</td><td>3</td><td>2</td><td>3</td><td>3</td><td>3</td><td></td><td>E</td><td></td><td></td><td></td></t<>                                                                                                    |            | 22281             | ธีรภัทร์ วังอาจ         |                                         | 1    | 2     | 3  | 3  | 2          | 3  | 3  | 3    |          | E  |                       |              |    |
| 22286       第7% สิ เนตรฐพรวณ์       1       4       3       3       2       3       3       3         22287       พิรพล สิ และอาด       1       5       2       3       1       2       3       3         22293       พิรคนย์ บริสูกสิ์       1       6       2       3       1       3       3       3         22293       สะริณศรี       1       7       2       3       1       3       3       3         22293       สะริณศรี       1       7       2       3       1       3       3       3         22293       สะริณศรี       1       1       8       1       2       3       3       3       3       3       3         22407       เลษฐภาค       และสมอง       1       10       1       3       3       3       3       3       3       3       3       3       3       3       3       3       3       3       3       3       3       3       3       3       3       3       3       3       3       3       3       3       3       3       3       3       3       3       3       3                                                                                                    |            | 22282             | นพรัดน์ ริยะสุ          |                                         | 1    | 3     | 3  | 3  | 2          | 3  | 3  | 3    |          |    |                       |              |    |
| 22287       พิรพล สืบสะอาด       1       5       2       3       1       2       3       3         22293       พิรพนม์ บริสูกสิ์       1       6       2       3       1       3       3       3         22323       อนวัฒน์ บริสูกสิ์       1       7       2       3       1       3       3       3         22323       อนวัฒน์ หรืงแก่รับ       1       8       1       2       3       3       3       3         22323       อนวัฒน์ หรืงแก่รับ       1       8       1       2       3       3       3       3         22407       เรษฎกร และทอง       1       9       1       3       3       3       3       3       3         22407       เรษฎกร และทอง       1       10       1       3       3       3       3       3       3       3       3       3       3       3       3       3       3       3       3       3       3       3       3       3       3       3       3       3       3       3       3       3       3       3       3       3       3       3       3       3       3                                                                                                    |            | 22286             | พีรพล เนตรสุพรรณ์       |                                         | 1    | 4     | 3  | 3  | 2          | 3  | 3  | 3    |          |    |                       |              |    |
| 22293       第รดนย์ บริสูกสี       1       6       2       3       1       3       3       3         22323       มนัณน์ สรีนทร์       1       7       2       3       1       3       3       3         22330       สรีมหลง ชัยพิพัฒน์       1       8       1       2       3       3       3       3         22407       เรษญกร แสงกอง       1       9       1       3       3       3       3       3       3         22407       เรษญกร แสงกอง       1       9       1       3       3       3       3       3       3       3       3       3       3       3       3       3       3       3       3       3       3       3       3       3       3       3       3       3       3       3       3       3       3       3       3       3       3       3       3       3       3       3       3       3       3       3       3       3       3       3       3       3       3       3       3       3       3       3       3       3       3       3       3       3       3       3                                                                                                    |            | 22287             | พีรพล สืบสะอาด          |                                         | 1    | 5     | 2  | 3  | 1          | 2  | 3  | 3    |          |    |                       |              |    |
| 22323       ชนวัฒน์ ศรีรันกร์       1       7       2       3       1       3       3       3         22330       สิมเพลล ชัยพิพัฒน์       1       8       1       2       3       3       3       3         22407       เลษฎการ แสงทอง       1       9       1       3       3       3       3       3         22416       ปรียะ รวมลาก       1       10       1       3       3       3       3       3       3       3       3       3       3       3       3       3       3       3       3       3       3       3       3       3       3       3       3       3       3       3       3       3       3       3       3       3       3       3       3       3       3       3       3       3       3       3       3       3       3       3       3       3       3       3       3       3       3       3       3       3       3       3       3       3       3       3       3       3       3       3       3       3       3       3       3       3       3       3       3                                                                                                    |            | 22293             | พีรดนย์ บริสุทธิ์       |                                         | 1    | 6     | 2  | 3  | 1          | 3  | 3  | 3    |          |    |                       |              |    |
| 22330       ชีบิมงคล ชัยพิพัฒน์       1       8       1       2       3       3       3       3         22407       เหมูกกร แสงทอง       1       9       1       3       3       3       3       3         22416       เวียะ รวมลาก       1       10       1       3       3       3       3       3       3         224267       รัญชาตล อรรณดชาก       1       11       1       3       3       3       3       3       3       3       3       3       3       3       3       3       3       3       3       3       3       3       3       3       3       3       3       3       3       3       3       3       3       3       3       3       3       3       3       3       3       3       3       3       3       3       3       3       3       3       3       3       3       3       3       3       3       3       3       3       3       3       3       3       3       3       3       3       3       3       3       3       3       3       3       3       3       3                                                                                                    |            | 22323             | ธนวัฒน์ ศรีจันทร์       |                                         | 1    | 7     | 2  | 3  | 1          | 3  | 3  | 3    |          |    |                       |              |    |
| 22407       เจษฎกร แลงกอง       1       9       1       3       3       3       3       3       3       3       3       3       3       3       3       3       3       3       3       3       3       3       3       3       3       3       3       3       3       3       3       3       3       3       3       3       3       3       3       3       3       3       3       3       3       3       3       3       3       3       3       3       3       3       3       3       3       3       3       3       3       3       3       3       3       3       3       3       3       3       3       3       3       3       3       3       3       3       3       3       3       3       3       3       3       3       3       3       3       3       3       3       3       3       3       3       3       3       3       3       3       3       3       3       3       3       3       3       3       3       3       3       3       3       3       3                                                                                                    |            | 22330             | สิริมงคล ชัยพิพัฒน์     |                                         | 1    | 8     | 1  | 2  | 3          | 3  | 3  | 3    |          |    |                       |              |    |
| 22416       ปรียะ รวมลาก       1       10       1       3       3       3       3       3       3       3       3       3       3       3       3       3       3       3       3       3       3       3       3       3       3       3       3       3       3       3       3       3       3       3       3       3       3       3       3       3       3       3       3       3       3       3       3       3       3       3       3       3       3       3       3       3       3       3       3       3       3       3       3       3       3       3       3       3       3       3       3       3       3       3       3       3       3       3       3       3       3       3       3       3       3       3       3       3       3       3       3       3       3       3       3       3       3       3       3       3       3       3       3       3       3       3       3       3       3       3       3       3       3       3       3       3                                                                                                    |            | 22407             | เจษฎากร แสงทอง          |                                         | 1    | 9     | 1  | 3  | 3          | 3  | 3  | 3    |          |    |                       |              |    |
| 22427       รัญชรพล อรรถเดชา       1       11       1       11       11       11       11       11       11       11       11       11       11       11       11       11       11       11       11       11       11       11       11       11       11       11       11       11       11       11       11       11       11       11       11       11       11       11       11       11       11       11       11       11       11       11       11       11       11       11       11       11       11       11       11       11       11       11       11       11       11       11       11       11       11       11       11       11       11       11       11       11       11       11       11       11       11       11       11       11       11       11       11       11       11       11       11       11       11       11       11       11       11       11       11       11       11       11       11       11       11       11       11       11       11       11       11       11       11       1                                                                                                    |            | 22416             | ปริยะ รวมลาภ            |                                         | 1    | 10    | 1  | 3  | 3          | 3  | 3  | 3    |          |    |                       |              |    |
| 22453       จักรพรรดิ์ พลเยี่ยม       1       12                                                                                                    |            | 22427             | อัญชรพล อรรถเดชา        |                                         | 1    | 11    |    |    |            |    |    |      |          |    |                       |              |    |
| 22464       เวสสัณ จาติกามมท์       1       13                                                                                                    |            | 22453             | จักรพรรดิ์ พลเยี่ยม     |                                         | 1    | 12    |    |    |            |    |    |      |          |    |                       |              |    |
| 22496       ขึ้นกฤด สมรูป       1       14                                                                                                    |            | 22464             | เวสสวัณ จาดิกานนท์      |                                         | 1    | 13    |    |    |            |    |    |      |          |    |                       |              |    |
| 22550       กณุมงษ์ สีสด       1       15                                                                                                    |            | 22496             | ชินกฤต สมรูป            |                                         | 1    | 14    |    |    |            |    |    |      |          |    |                       |              |    |
| 22584       กิดติภูมิ ทิพย์บ้านลาง       1       16                                                                                                    |            | 22550             | ภาณุพงษ์ สีสด           |                                         | 1    | 15    |    |    |            |    |    |      |          |    |                       |              |    |
| 22587       ชญามนท์ ขันการโด       1       17                                                                                                    |            | 22584             | กิตติภูมิ ทิพย์บ้านฉาง  |                                         | 1    | 16    |    |    |            |    |    |      |          |    |                       |              |    |
| 22588       คณกร เอี้ยมละออ       1       18                                                                                                    |            | 22587             | ชญานนท์ ชันการไถ        |                                         | 1    | 17    |    |    |            |    |    |      |          |    |                       |              |    |
| 22592       ประพบส์ พิทักษิณ       1       19                                                                                                    |            | 22588             | คณกร เอี่ยมละออ         |                                         | 1    | 18    |    |    |            |    |    |      |          | 1  |                       |              |    |
| 22692       สุภาพ จรกะผา       1       20                                                                                                    |            | 22592             | ประพนธ์ พิทักษิณ        |                                         | 1    | 19    |    |    |            |    |    |      |          |    | Ľ                     |              |    |
| 24275       พงศกร ขันทะสีมา       1       21       21       21       21       21       21       21       21       21       21       21       21       21       21       21       21       21       21       21       21       21       21       21       21       21       21       21       21       21       21       21       21       21       21       21       21       21       21       21       21       21       21       21       21       21       21       21       21       21       21       21       21       21       21       21       21       21       21       21       21       21       21       21       21       21       21       21       21       21       21       21       21       21       21       21       21       21       21       21       21       21       21       21       21       21       21       21       21       21       21       21       21       21       21       21       21       21       21       21       21       21       21       21       21       21       21       21       21                                                                                                    |            | 22692             | สุภาพ จรทะผา            |                                         | 1    | 20    |    |    |            |    |    |      |          | 1  |                       | ? รวมดะเ     | เค |
| 24276       หิทยา ศิรันทร์       1       22                                                                                                    |            | 24275             | พงศกร ขันทะสีมา         |                                         | 1    | 21    |    |    |            |    |    |      |          | 1  |                       | 2. 000011000 |    |
| 22399       สระณี ณะเกิงสุข       1       23       3บันทึก         22434       ณัฐวรรณ ทรงศรี       1       24       24       3บันทึก         B       E_(T719x30241_442556_1_719 ACCDB [1]       Image: Constraint of the second second |            | 24276             | พิทยา ศิริจันทร์        |                                         | 1    | 22    |    |    |            |    |    |      |          |    |                       |              | ī  |
| 22434 ณัฐวรรณ ทรงศรี 1 24                                                                                                    |            | 22399             | สุระณี ถะเกิงสุข        |                                         | 1    | 23    |    |    |            |    |    |      |          |    |                       | วขั้นเพื่อ   | 1  |
| 🚯 E:\T719\v30241_442556_1_719 ACCDB [1] 🛛 🕘 🕘 🕘 🥘 🥘                                                                                                    |            | 22434             | ณัฐวรรณ ทรงศรี          |                                         | 1    | 24    |    |    |            |    |    |      |          | -  |                       | <b>JUNNU</b> |    |
|                                                                                                    |            | E:\T71 <u>9</u> \ | 30241_44255 <u>6_1_</u> | 719.ACCDB [1]                           |      |       | 3  | 3  | 3          | 3  | 3  | 3    |          |    | $\mathbf{\mathbf{x}}$ |              | 1  |

# ขั้นตอนการพิมพ์เอกสารปพ. 5

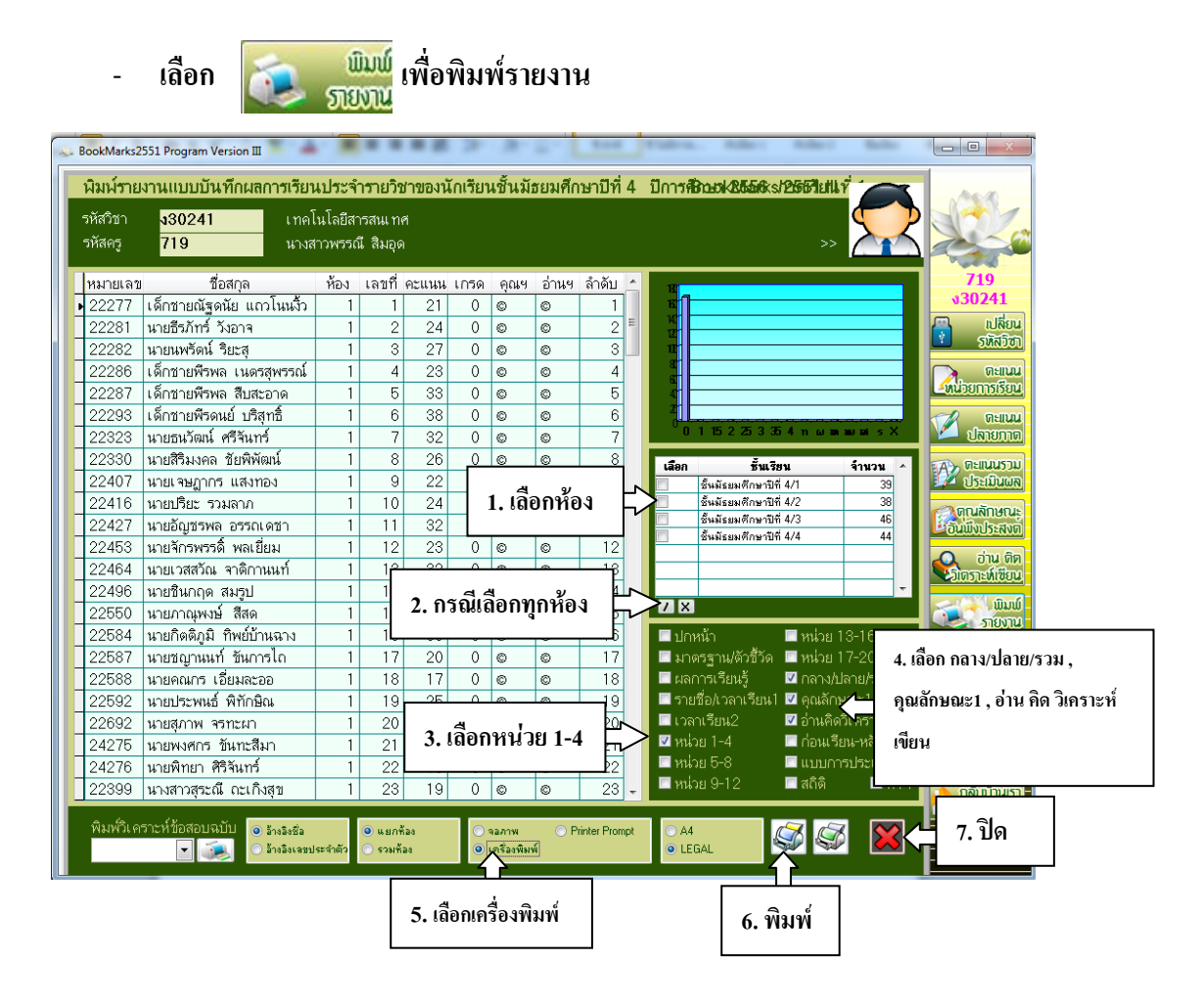